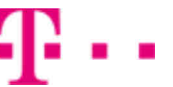

1. Kontakty

• Kopírování ze SIM karty do telefonu

- 2. Volání
  - ∘ Zap./Vyp. VoLTE
  - Zap./Vyp. Wi-Fi volání
  - Číslo hlasové schránky
- 3. SMS a MMS
  - Nastavení střediska zpráv
  - $\circ~\text{Nastaveni}~\text{MMS}$
- 4. Internet
  - ∘ Zap./Vyp. internetu v ČR
  - · Zap./Vyp. internetu v zahraničí
  - Nastavení internetu
  - Přihlášení do Wi-Fi sítě
  - Zap./Vyp. přístupového bodu
- 5. Nastavení e-mailu
  - seznam.cz
  - $\circ \text{ outlook.cz}$
- 6. Zabezpečení
  - Żapnutí PIN kódu
  - Změna PIN kódu
  - Reset přístroje do továrního nastavení
- 7. Aplikace
  - Založení účtu a stažení aplikace
- 8. Ostatní nastavení
  - Pevná volba
  - $\circ\,$  Nastav. kontaktů v seznamu pevné volby

## Kontakty

### Kopírování ze SIM karty do telefonu

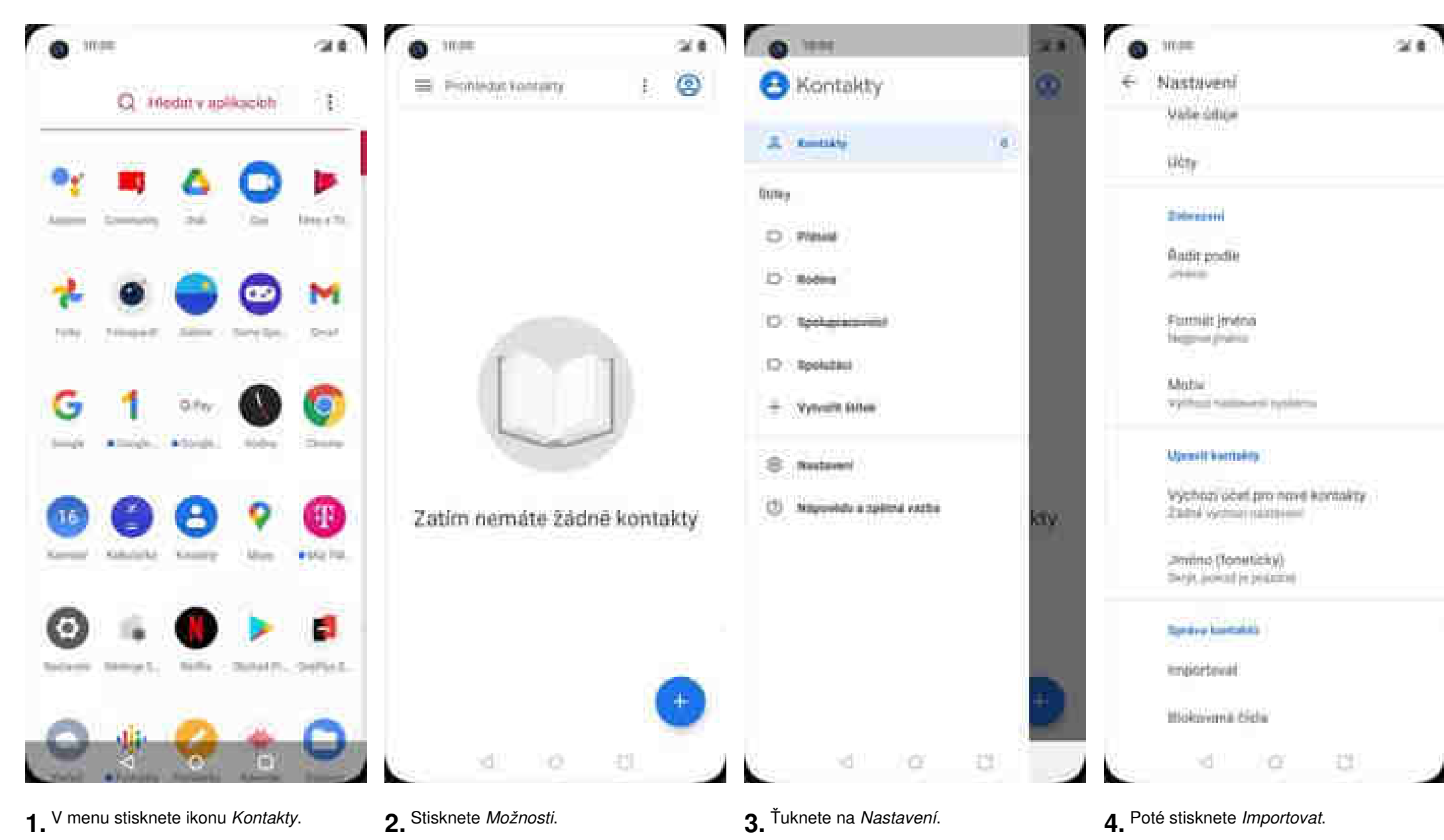

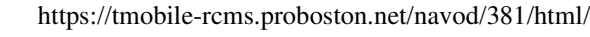

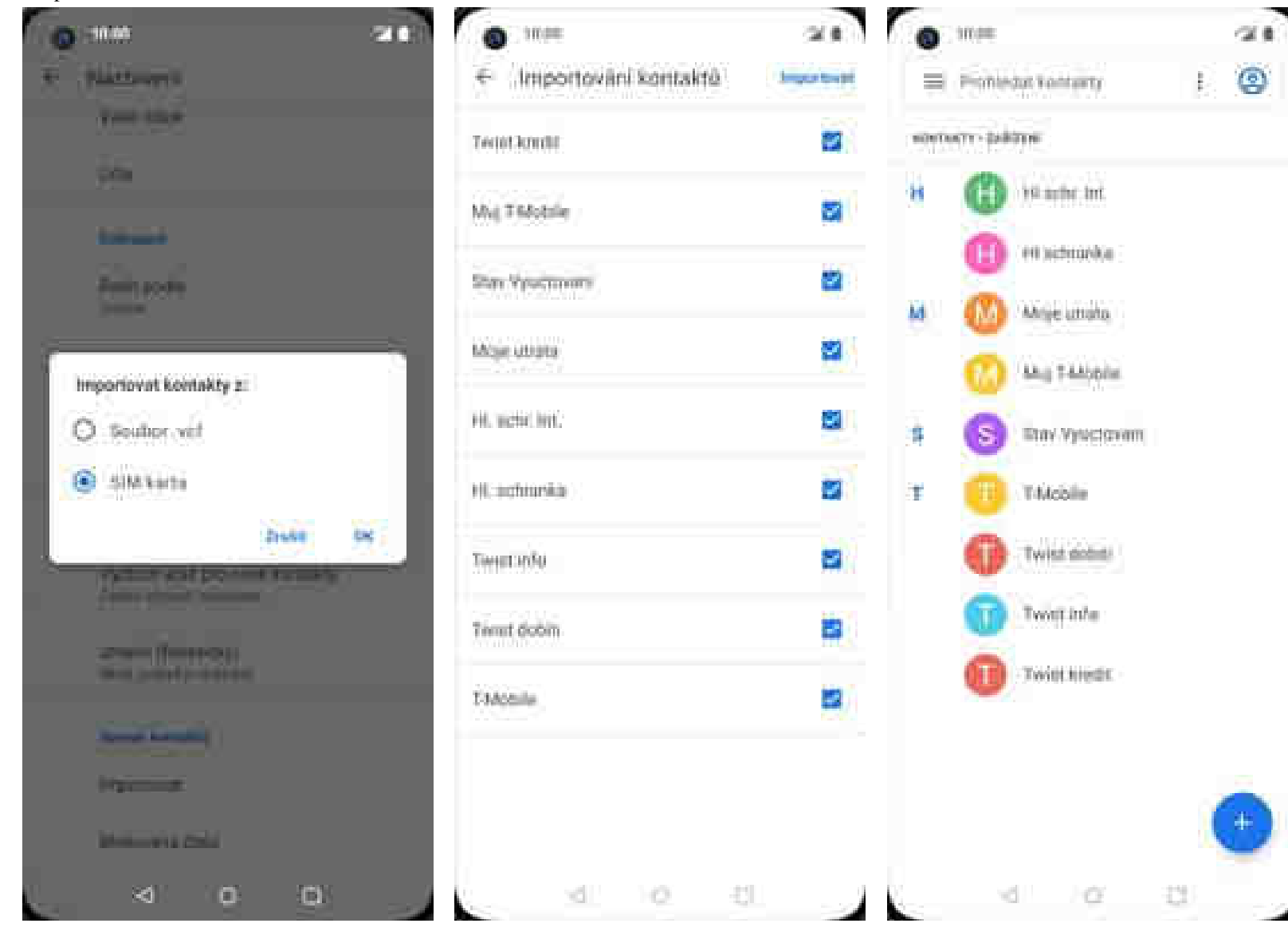

- **5.** Zvolíte importovat kontakty z umístění *SIM karta* a potvrdíte *OK*.
- 6. Nyní vyberete kontakty, které chcete ze SIM karty do telefonu přesunout a stisknete *Importovat*.
- 7. A je to!

## Volání

## Zap./Vyp. VoLTE

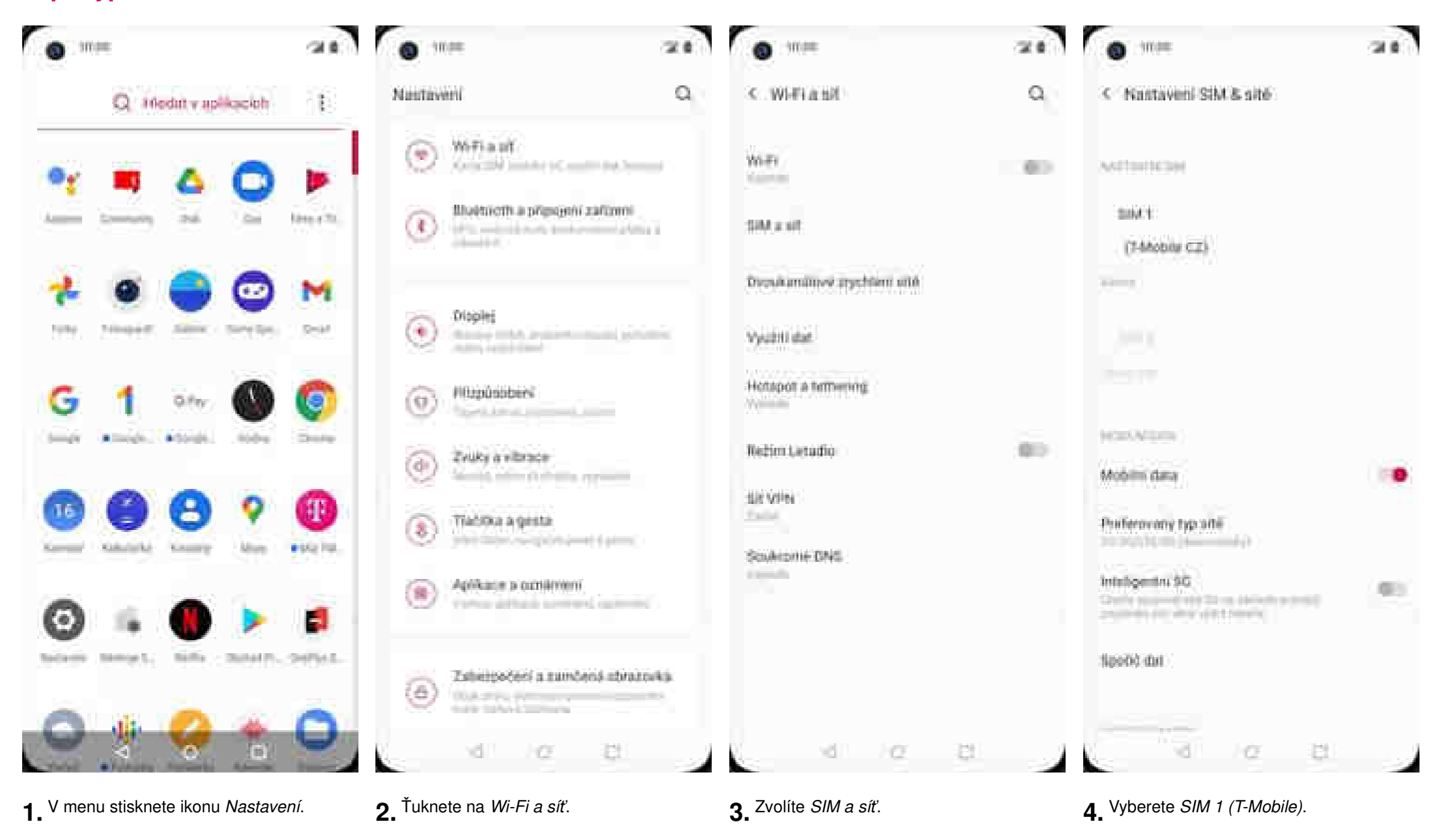

| •                              | 0.210 |
|--------------------------------|-------|
| < SIM 1                        |       |
| Setterneser                    |       |
| State 1                        |       |
| Nation SMA karty               |       |
| 12-11 (constrained)            |       |
| Volte                          |       |
| Valisni Wi-Fi                  | (40)  |
| Addation that will be          |       |
| Rooming                        | .80   |
| Naevy printupových bodů (/WNF) |       |
| Operation shift                |       |
| SIM tooPut                     |       |
| di 10 6                        | 1     |

**5.** VoLTE zapnete/vypnete stisknutím vypínače na konci řádku.

https://tmobile-rcms.proboston.net/navod/381/html/

## Zap./Vyp. Wi-Fi volání

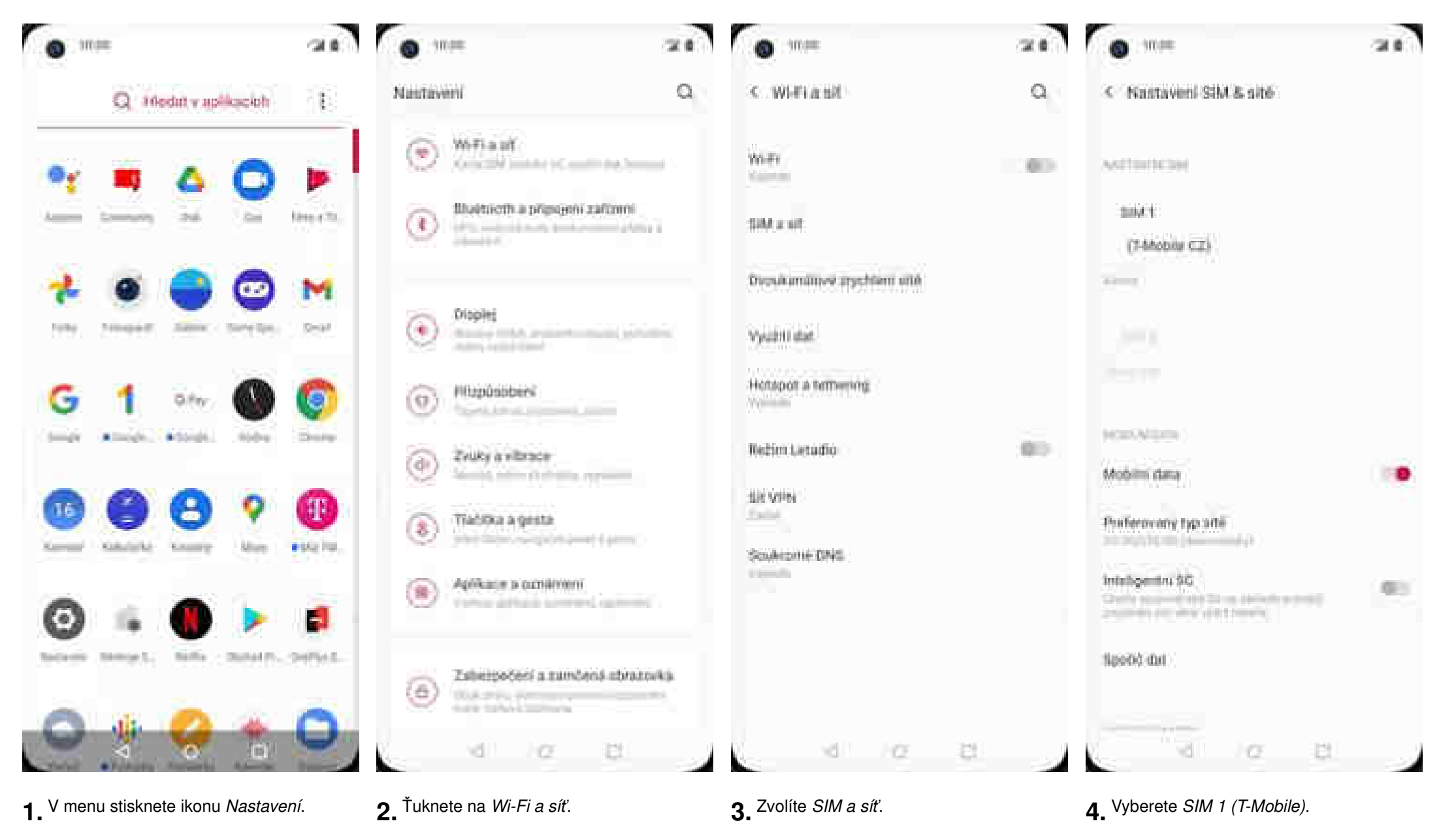

| 0 mm                                    | 2.0   |
|-----------------------------------------|-------|
| < SIM 1                                 |       |
| мпанкан                                 |       |
| 5047                                    | •     |
| Native SMA karyy                        |       |
| Telefologia (                           |       |
| Volte<br>Substantial Commence Autom     | 807   |
| Valsar Wi#i                             |       |
| Medwalthy voldes                        |       |
| And And And And And And And And And And |       |
| Rearing                                 | . 617 |
| Nany grangerich bods (APN)              |       |
| Operatus's whe                          |       |
| - d α β                                 |       |

**5.** Volání Wi-Fi zapnete/vypnete stisknutím vypínače na konci řádku.

https://tmobile-rcms.proboston.net/navod/381/html/

## Číslo hlasové schránky

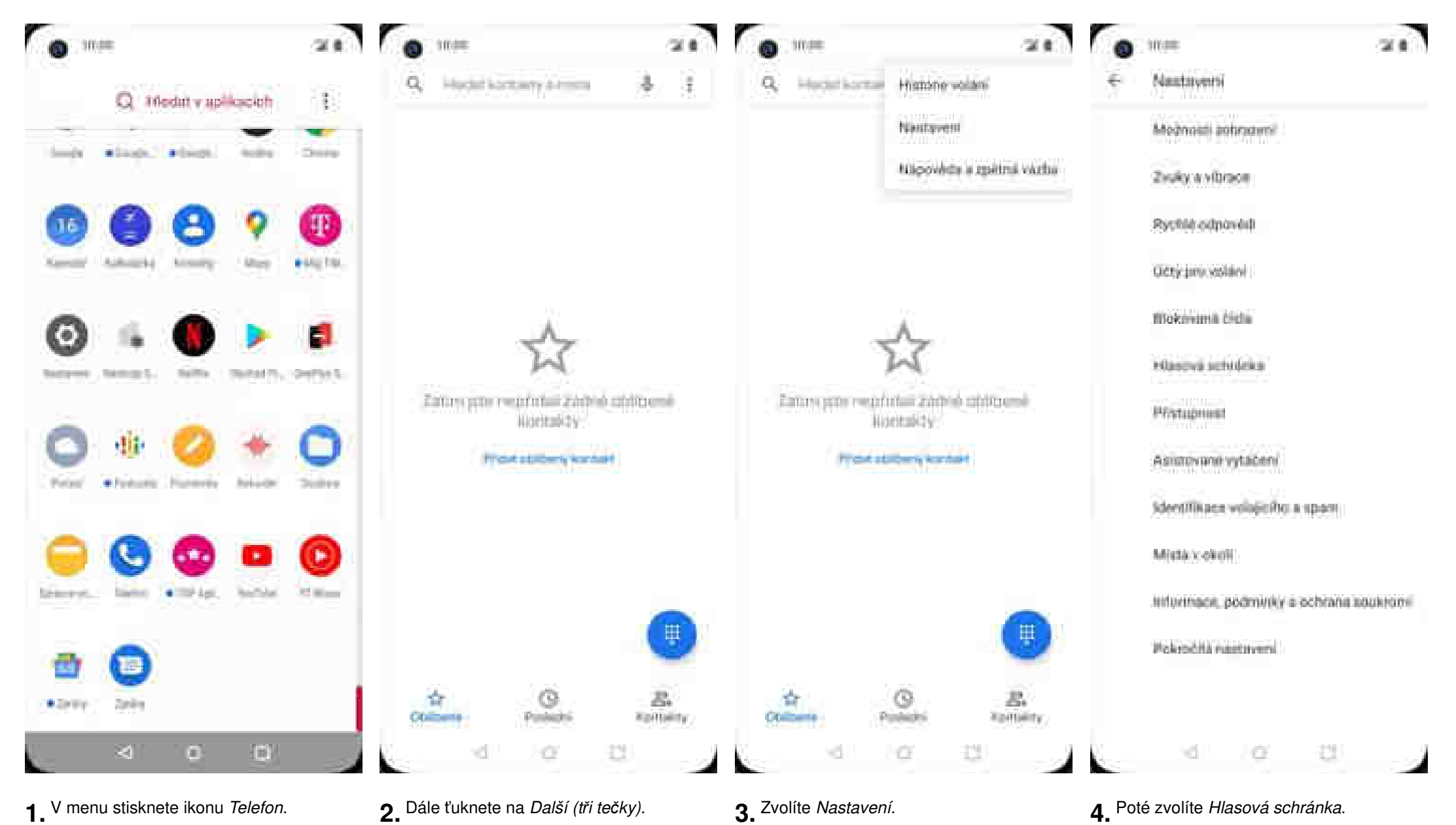

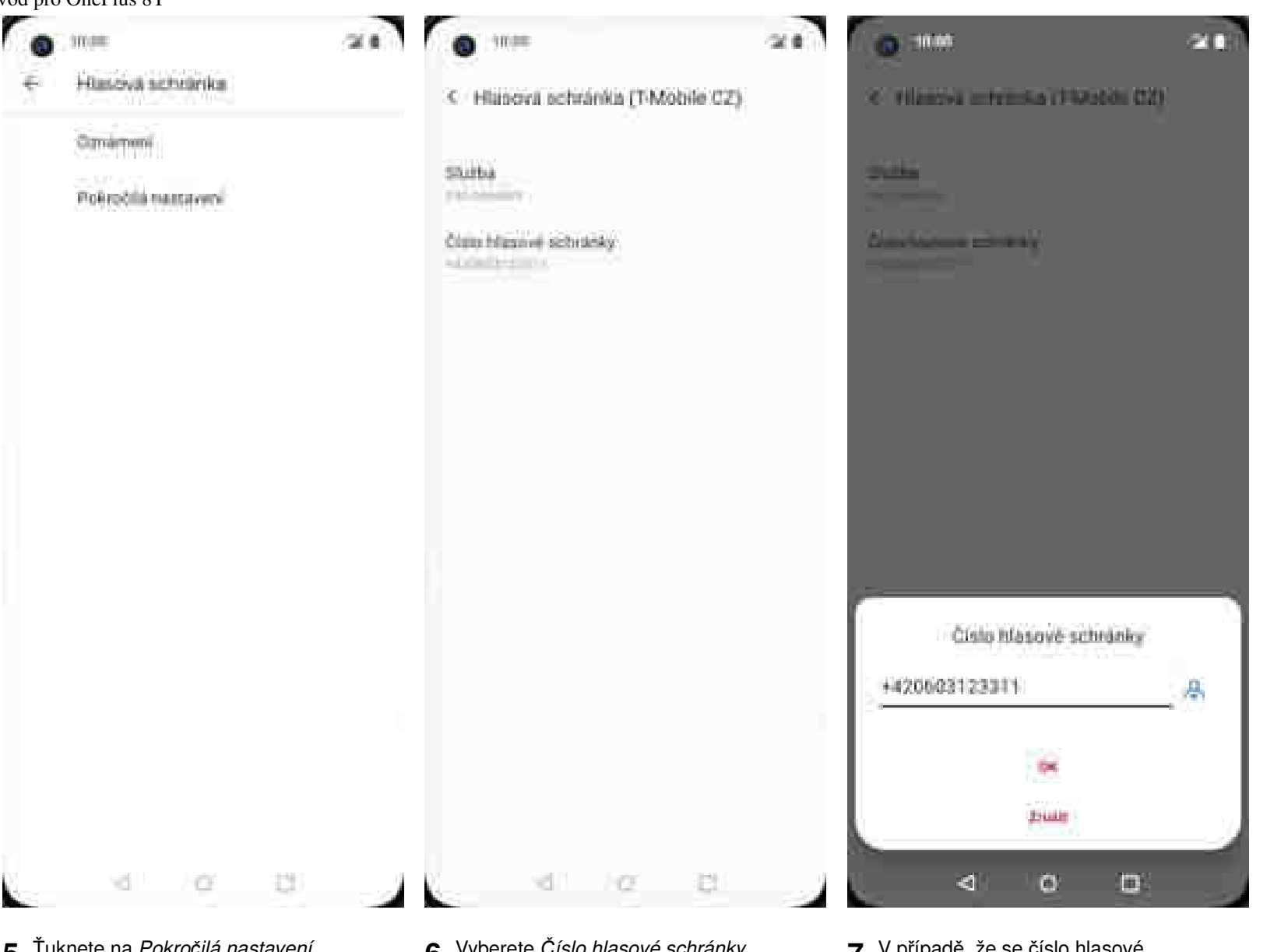

https://tmobile-rcms.proboston.net/navod/381/html/

- 5. Ťuknete na *Pokročilá nastavení*.
- 6. Vyberete Číslo hlasové schránky.
- 7. V případě, že se číslo hlasové schránky liší, přepište ho podle naší obrazovky.

## **SMS a MMS**

### Nastavení střediska zpráv

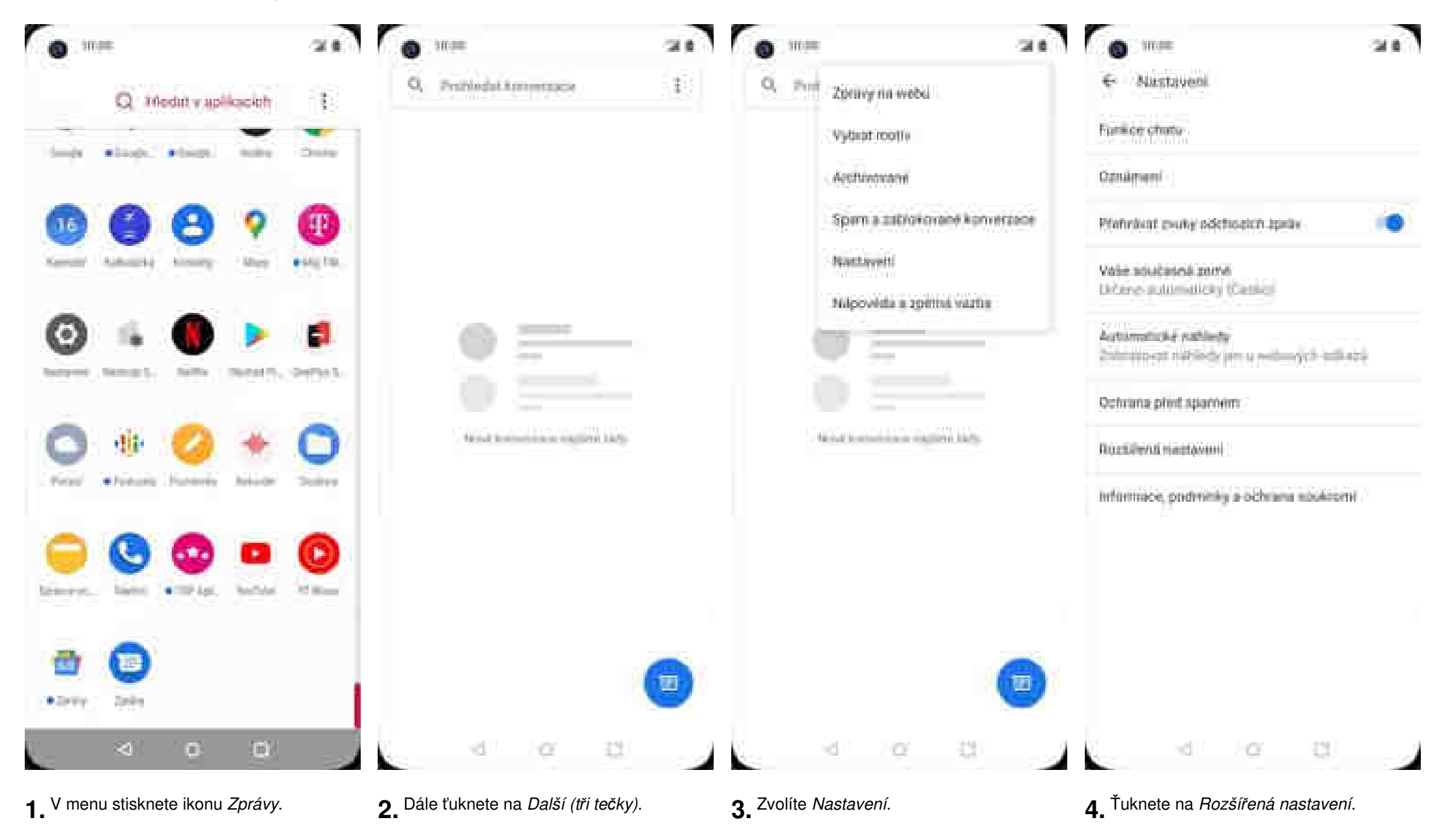

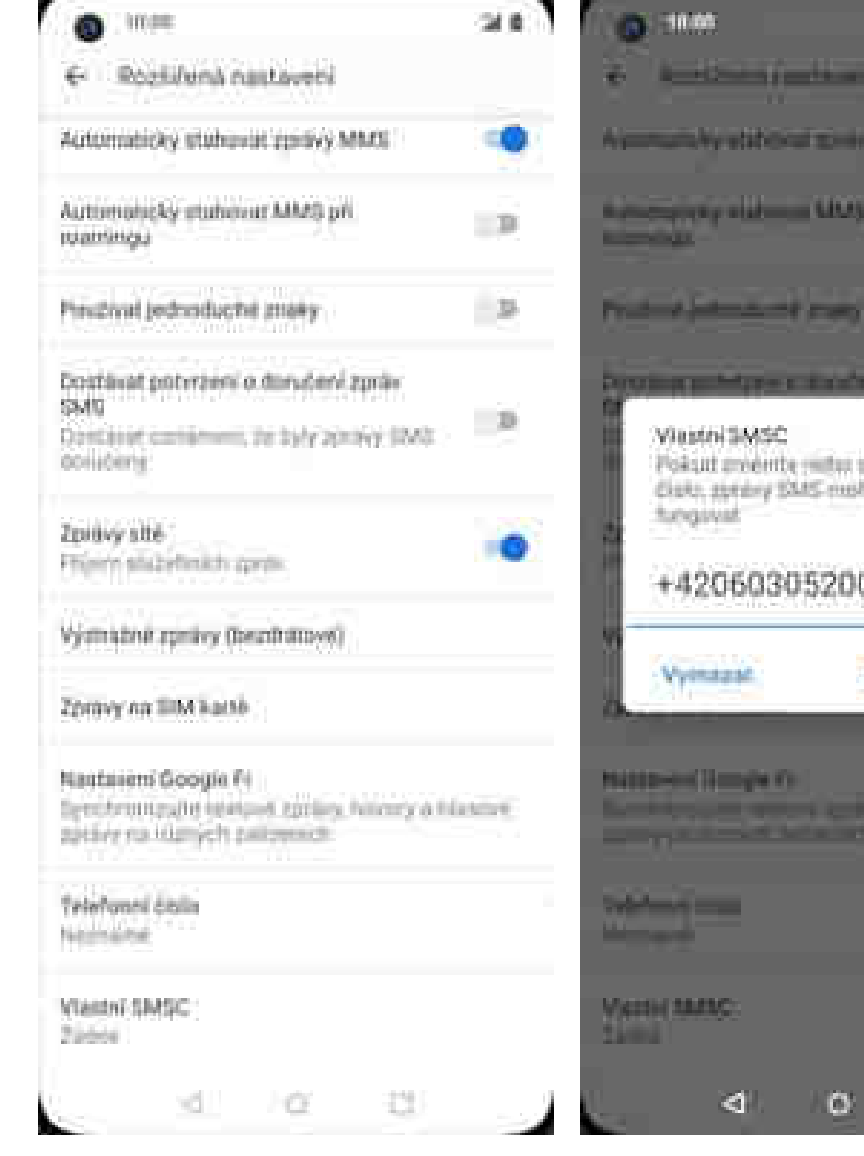

5. Zde vyberete Vlastní SMSC.

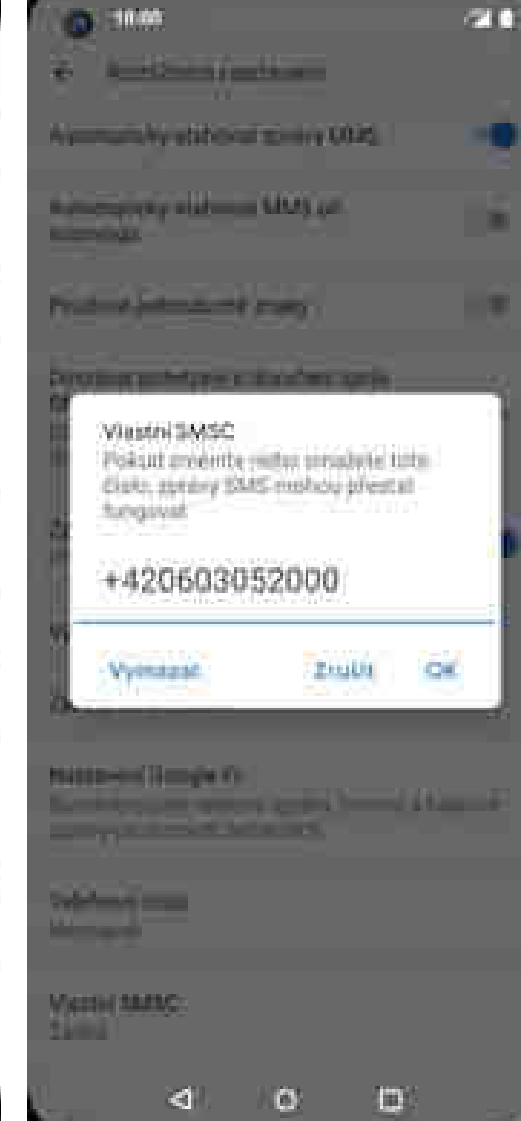

V případě, že se číslo střediska zpráv 6. liší, přepíšete ho podle naší obrazovky.

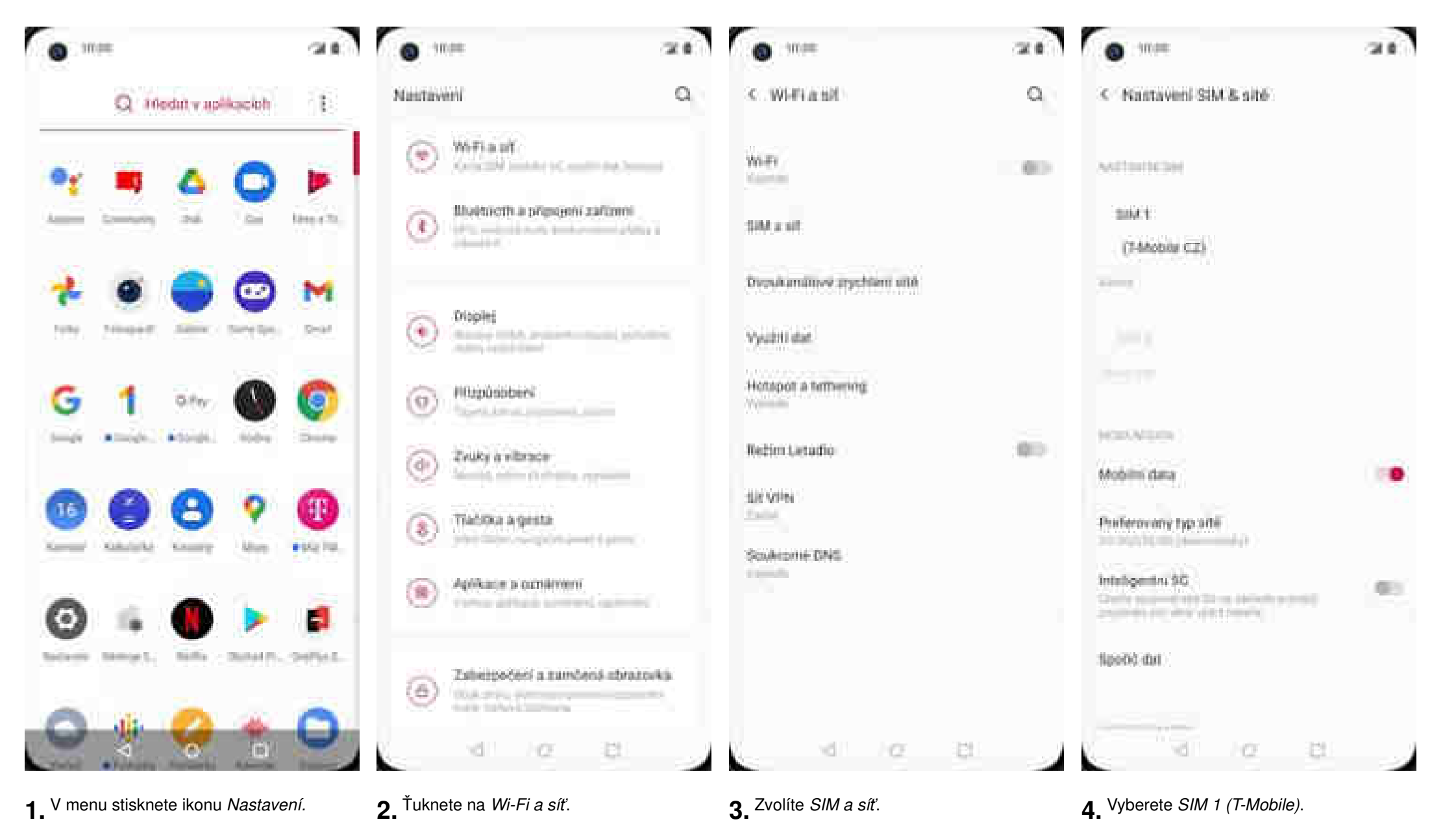

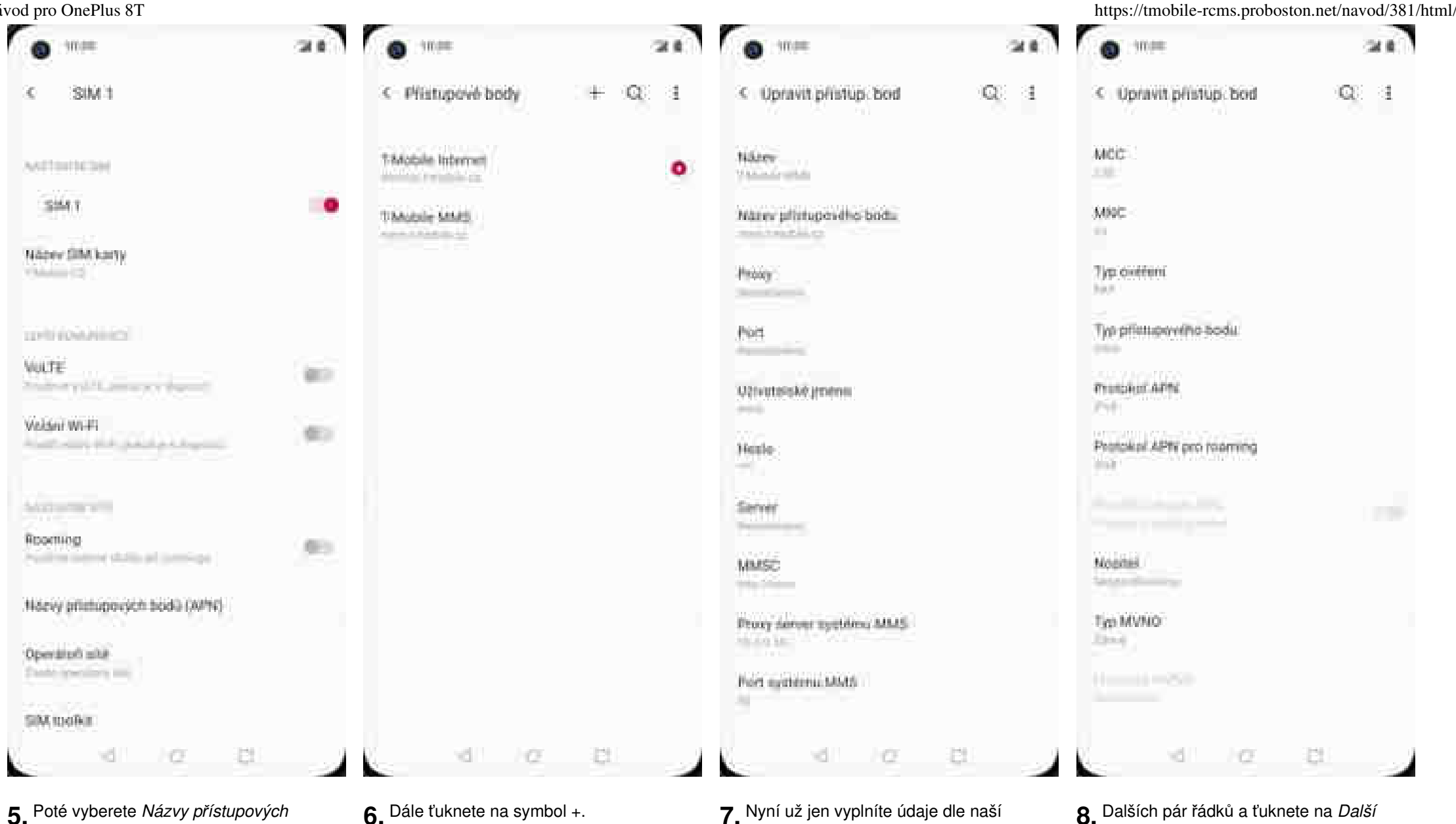

bodů.

6. Dále ťuknete na symbol +.

- 7. Nyní už jen vyplníte údaje dle naší obrazovky. Do pole heslo napíšete mms.
- 8. Dalších pár řádků a ťuknete na Další (tři tečky).

| Upravit přisti<br>KCC<br>IOC<br>IVP ověření<br>IVP přístupového Bo<br>respisor APN<br>respisor APN | Senarat přístupový bod<br>Ukožst<br>Zabodit |
|----------------------------------------------------------------------------------------------------|---------------------------------------------|
| ICC<br>INC<br>INC<br>INC<br>INC<br>INC<br>INC<br>INC<br>INC<br>INC                                 | (Ružit<br>Zahodit<br>du                     |
| NoC<br>yp ovéření<br>yp přístupoveľko bo<br>natokol APN pro roz                                    | 2.bodi:<br>du                               |
| yp ovéření<br>na přístupového bo<br>natokať APN<br>natokať APN pro roz                             | du                                          |
| ya pilisitupiwika bo<br>mulukut APM<br>vi<br>natokal APM pro raz                                   | dil                                         |
| ranskal APNE<br>14<br>ratokal APNI pro rae                                                         |                                             |
| ratakal APty pro rae                                                                               | 150                                         |
| 19.0                                                                                               | HI TON                                      |
|                                                                                                    |                                             |
| (opine)                                                                                            |                                             |
| m MVNO                                                                                             |                                             |
|                                                                                                    |                                             |
| -                                                                                                  | 147 281                                     |

**9.** Nakonec zvolíte *Uložit*.

## Internet

## Zap./Vyp. internetu v ČR

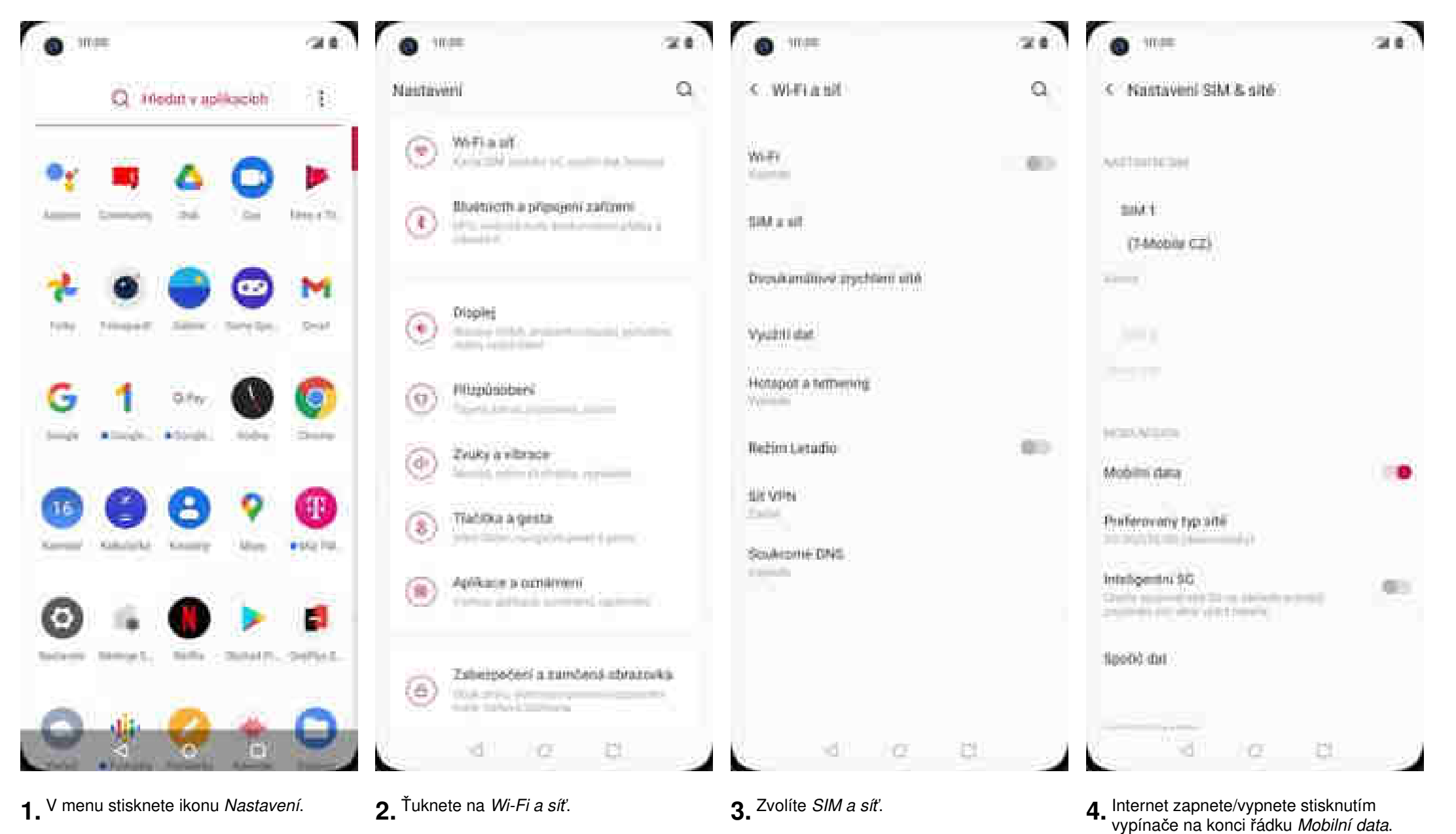

16 of 41

### Zap./Vyp. internetu v zahraničí

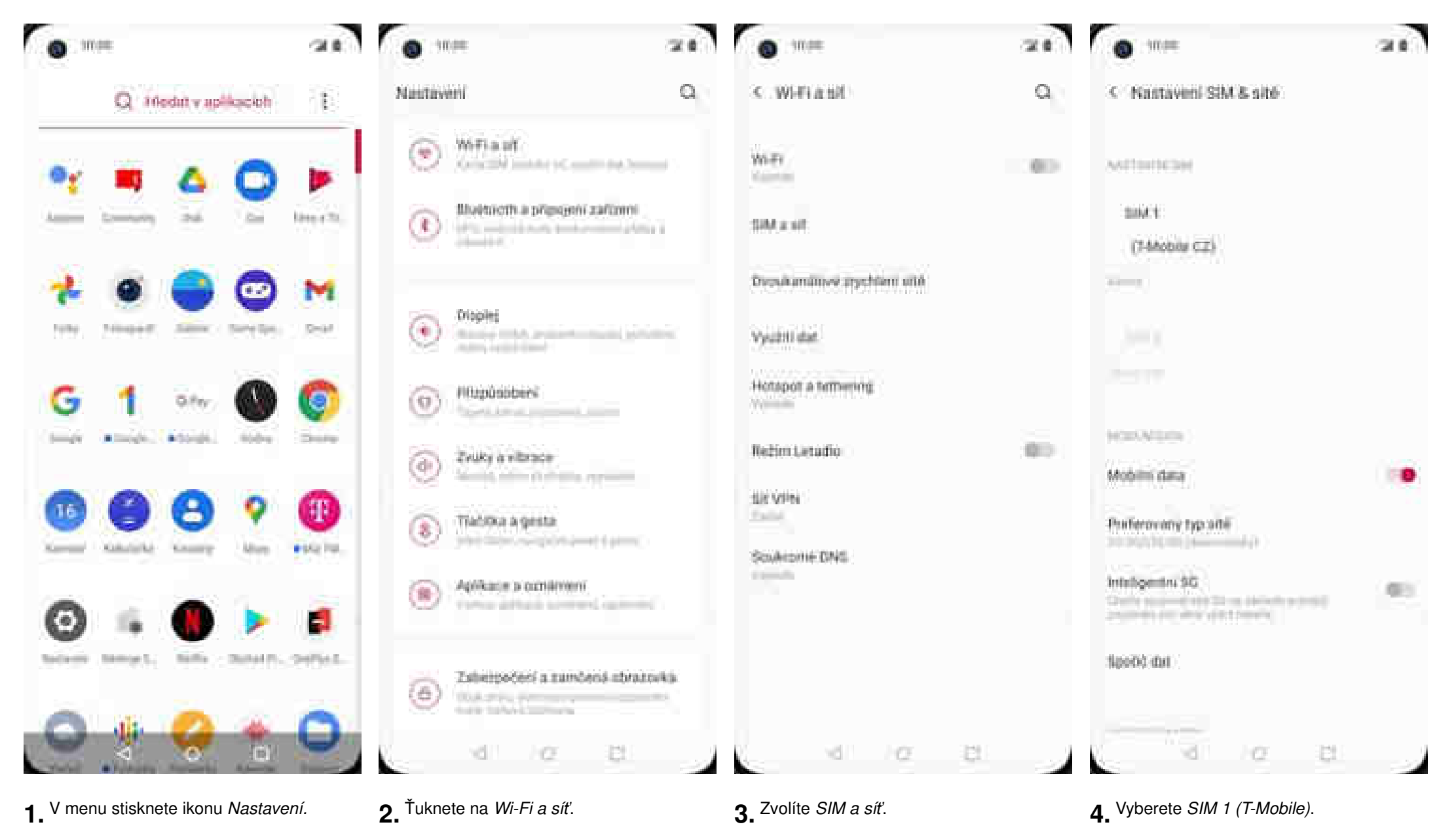

| • ****                               | 34.8 |
|--------------------------------------|------|
| < SIM 1                              |      |
| мпалан                               |      |
| 5141                                 |      |
| Nåpev Sitti karty                    |      |
| uniti ion hinisti                    |      |
| Volte                                | 80   |
| Veláni Wi-Fi                         | 40   |
| Not service of the                   |      |
| Rooming                              |      |
| Nácey přístupových bodů (AVN)        |      |
| Operation she<br>frame president and |      |
| SIM toofkill                         |      |
| 10 10 3                              | 20.0 |

 Internet v zahraničí zapnete/vypnete stisknutím vypínače na konci řádku *Roaming*. https://tmobile-rcms.proboston.net/navod/381/html/

### Nastavení internetu

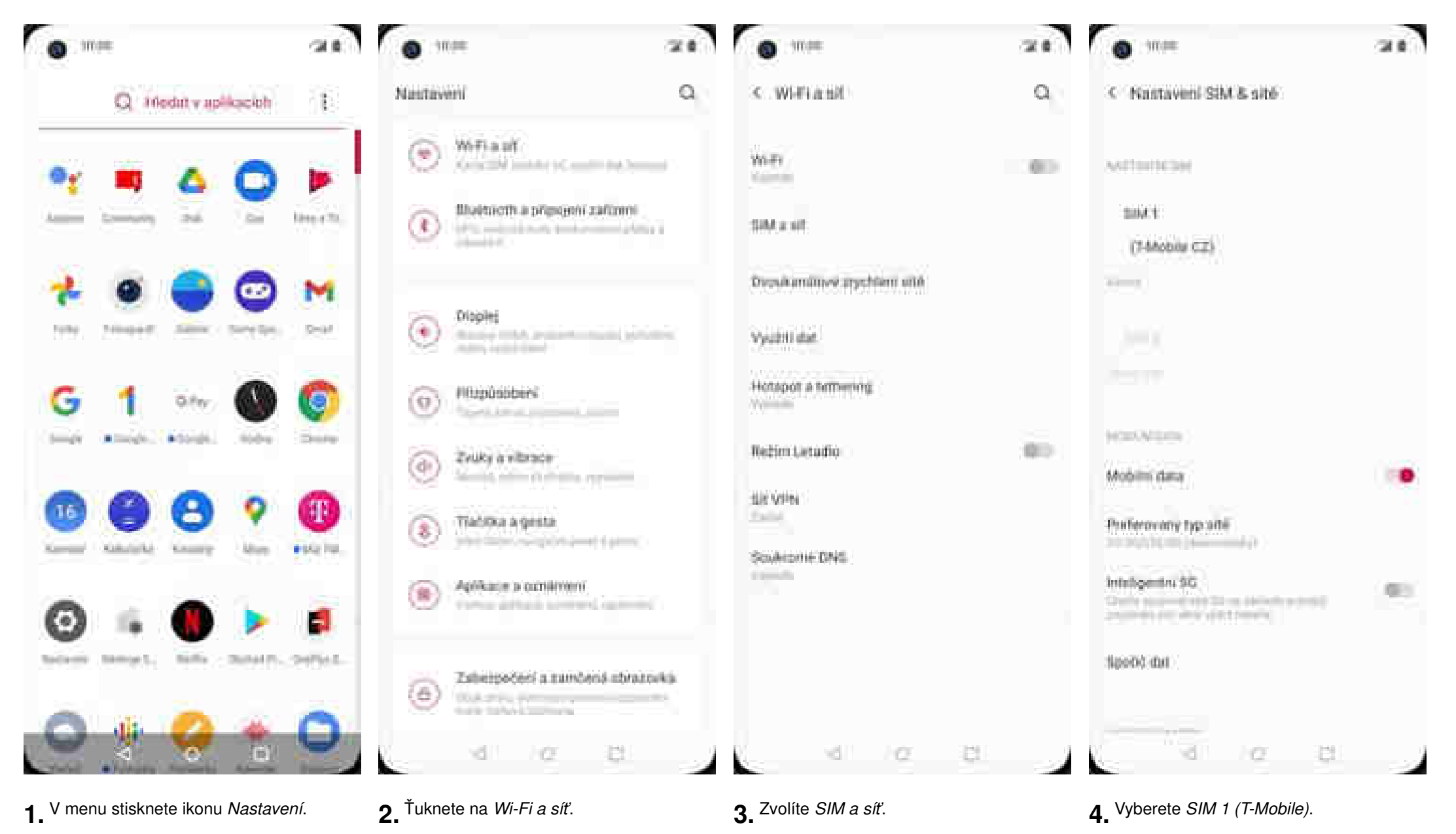

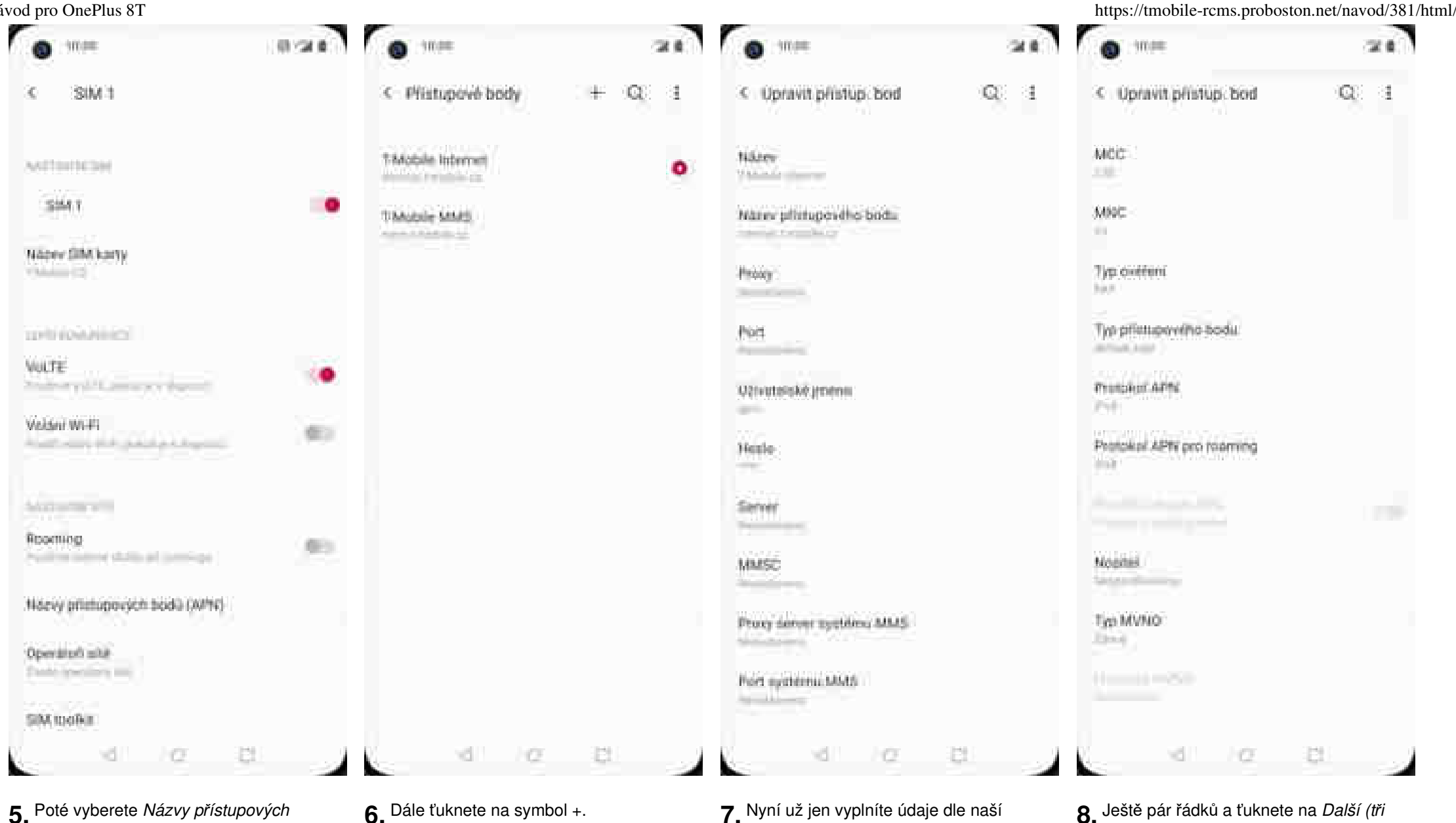

bodů.

6. Dále ťuknete na symbol +.

- 7 Nyní už jen vyplníte údaje dle naší obrazovky. Do pole heslo napíšete gprs.
- 8. Ještě pár řádků a ťuknete na Další (tři tečky).

| 0.76                          |                         | Call III    |
|-------------------------------|-------------------------|-------------|
| < Opravit p                   | Histo.<br>Sirriuzat pri | ttupevý bod |
| MCC                           | URADIT                  |             |
| 5.00C                         | Zabodit                 |             |
| Typ overeni<br>her            |                         |             |
| Τγο ρήλιωρογ                  | (ho bodu                |             |
| Prospect APN                  |                         |             |
| Protokol APN                  | pro reaming             |             |
|                               |                         |             |
|                               |                         |             |
| mat<br>Modifiel               |                         |             |
| Nogital<br>Typ MVNO<br>Energy |                         |             |
| Nopries<br>Typ MVNO           |                         |             |

**9.** Nakonec zvolíte *Uložit*.

https://tmobile-rcms.proboston.net/navod/381/html/

### Přihlášení do Wi-Fi sítě

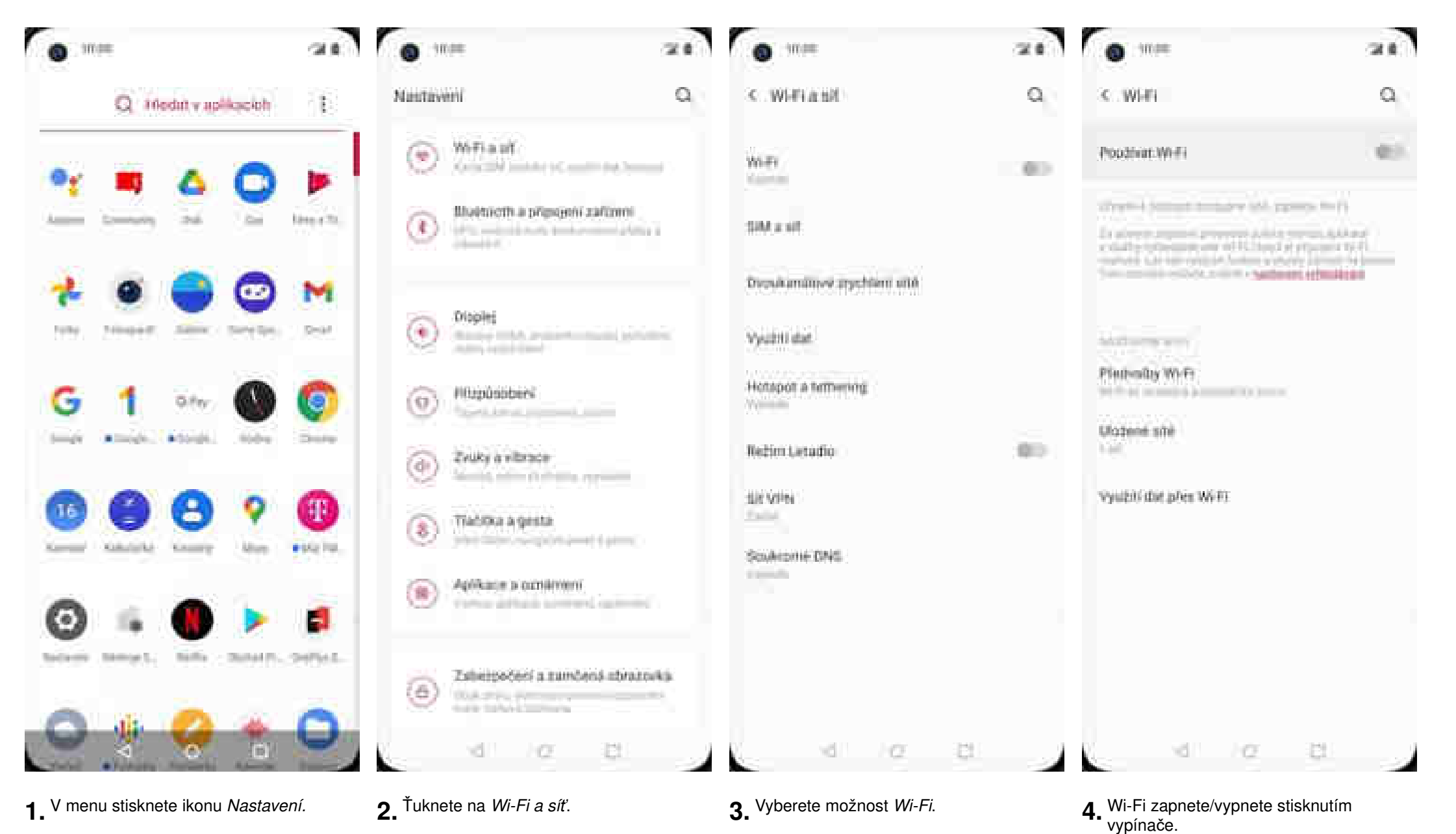

| 0 mm                           | 22.8                | 21.8   |
|--------------------------------|---------------------|--------|
| C.WHI                          | Q C Milan_SG        |        |
| Poozbiat Wiffi                 |                     |        |
| • Selilara                     | <u></u>             |        |
| • Milan_50                     | 2 Satazovat femile  |        |
| • ATZ perels 3                 | B Rozsitene malmost | -40    |
| ·• uncitrieau                  | æ                   |        |
| ♥ UPC3275446                   | ക                   |        |
| <ul> <li>UPC4065674</li> </ul> | 68                  |        |
| <ul> <li>UP08537520</li> </ul> | 68                  |        |
| • Uumalukojameta               | 8                   |        |
| ♥ UPC3460034                   | ⊉                   |        |
| ♥ WLANT-74MU20                 | A                   |        |
| ▼ Zyuni_A271                   | â.                  | Proved |
| ÷                              |                     |        |
| NG 102 1                       | a                   | 8 Q    |

- Telefon začne automaticky vyhledávat okolní Wi-Fi sítě. Ťuknutím na vybranou Wi-Fi síť odešlete požadavek na připojení.
- 6. V případě, že se jedná o zabezpečenou Wi-Fi síť je třeba zadat heslo a stisknout tlačítko *PŘIPOJIT*.

https://tmobile-rcms.proboston.net/navod/381/html/

## Zap./Vyp. přístupového bodu

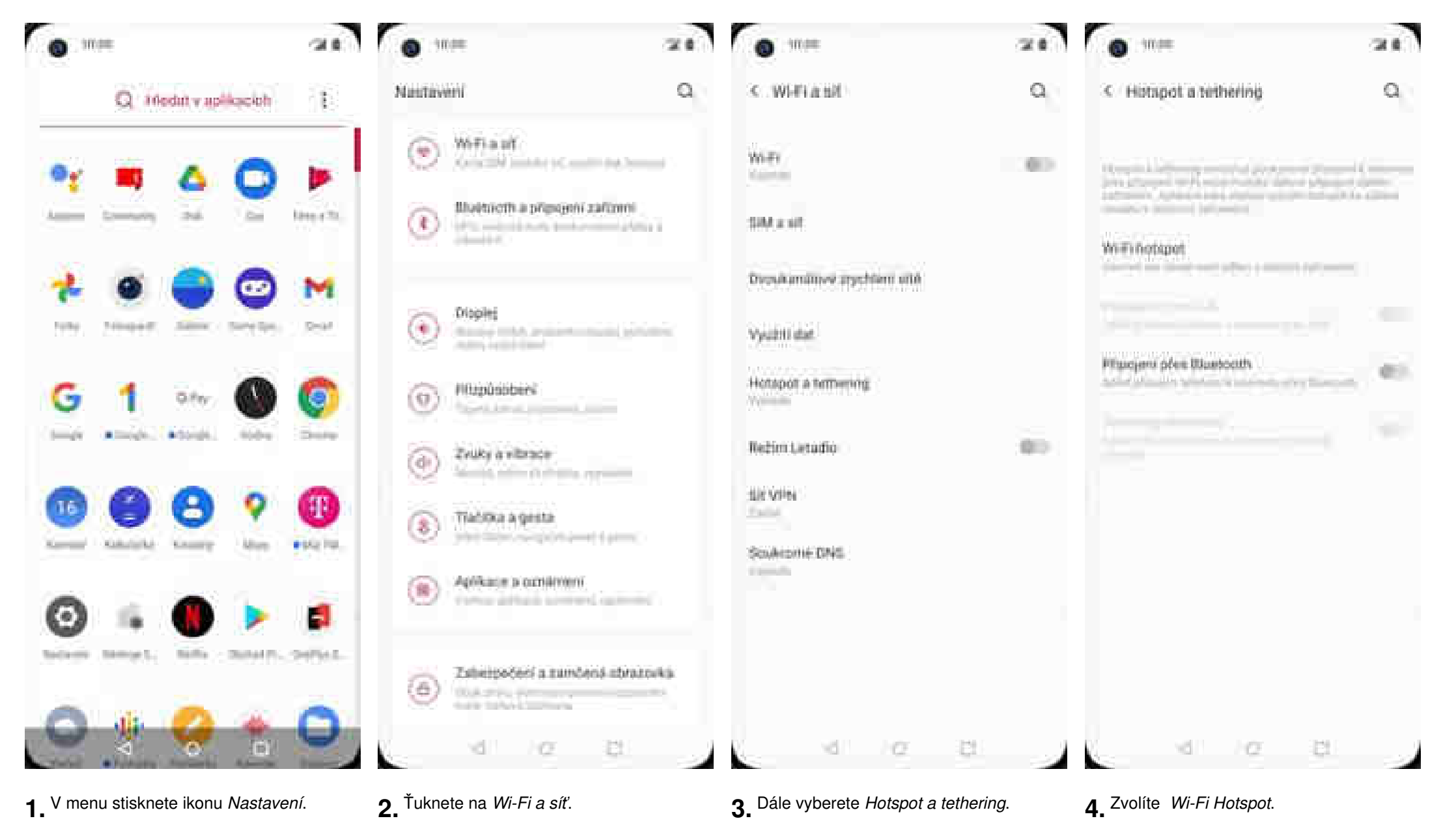

20 10.000 10.000 22.6 < WHIPhotopot Ω. < WHI Notopot Q. 100 Vypnuto-Zapruttin Hiddev bottepetic Nikowy isotupetu-22 the second second 10.000.000 Zabhitpečesi Zaberpečesi other Persons Which Persons Heate bottopotic Heate-bottspoter-..... Automitticka vypeuti hotupotu Automitticka sypeutritotapolar the support is a desiration of the local the magnetic balance in the state of the first state of the state of the state of t print and reprint provident a later of the france. probability of property and a second statement. Pasmo přistupového bodu Pasmo plintupovitni bodu Hotopot standardu Wi-Ei 6 65 Hotppot standardu Wi-F) 6 057 Sprayce phipopmych california vđ. C. 121 10 CZ. 만

- 5. Přístupový bod zapnete/vypnete Stisknutím vypínače na konci řádku *Vyp./Zap.*
- 6. Případnou úpravu nastavení provedete ťuknutím na odpovídající řádek (Název hotspotu, Zabezpečení, Heslo hotspotu, ...).

## Nastavení e-mailu

https://tmobile-rcms.proboston.net/navod/381/html/

#### seznam.cz

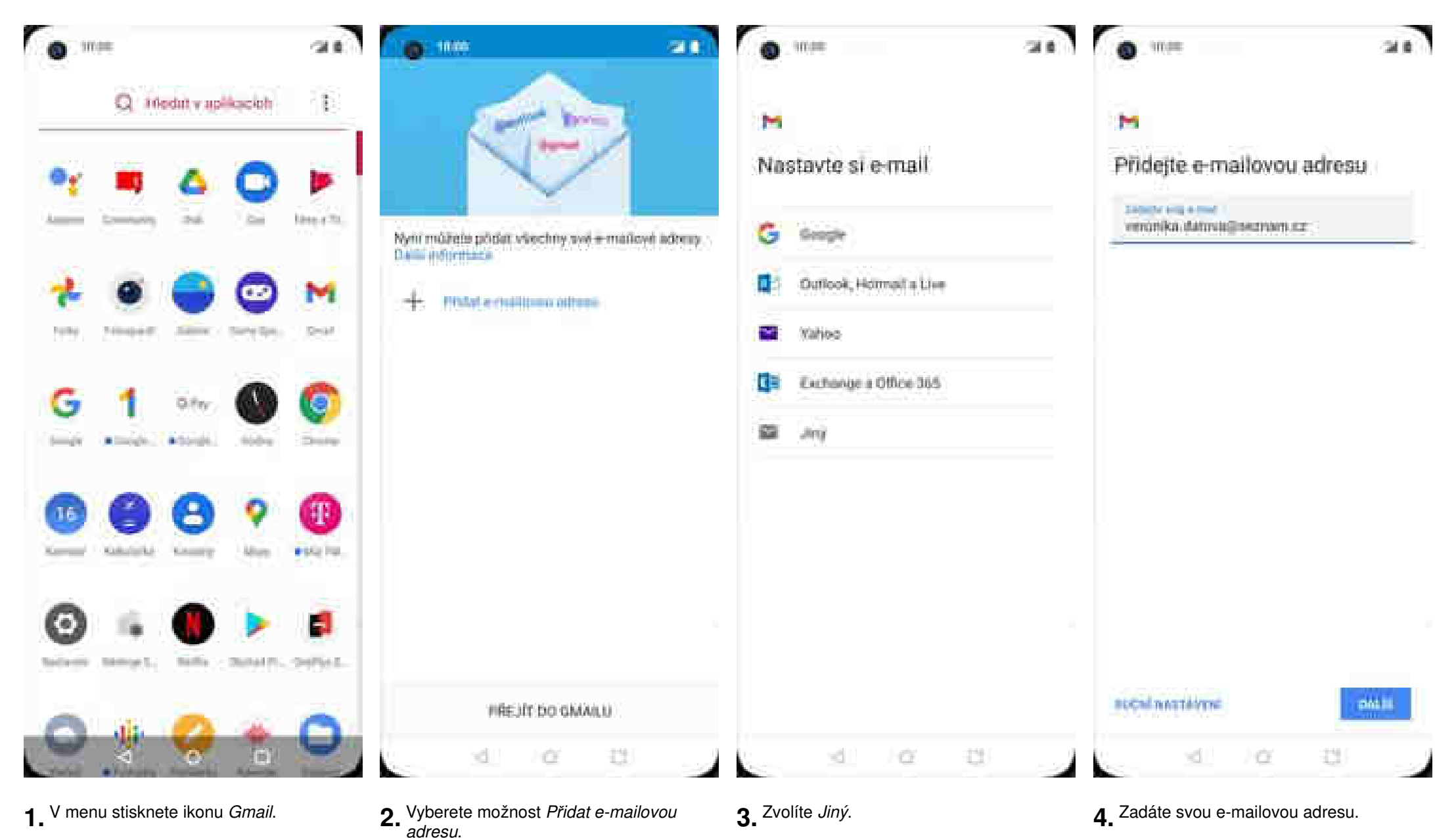

https://tmobile-rcms.proboston.net/navod/381/html/

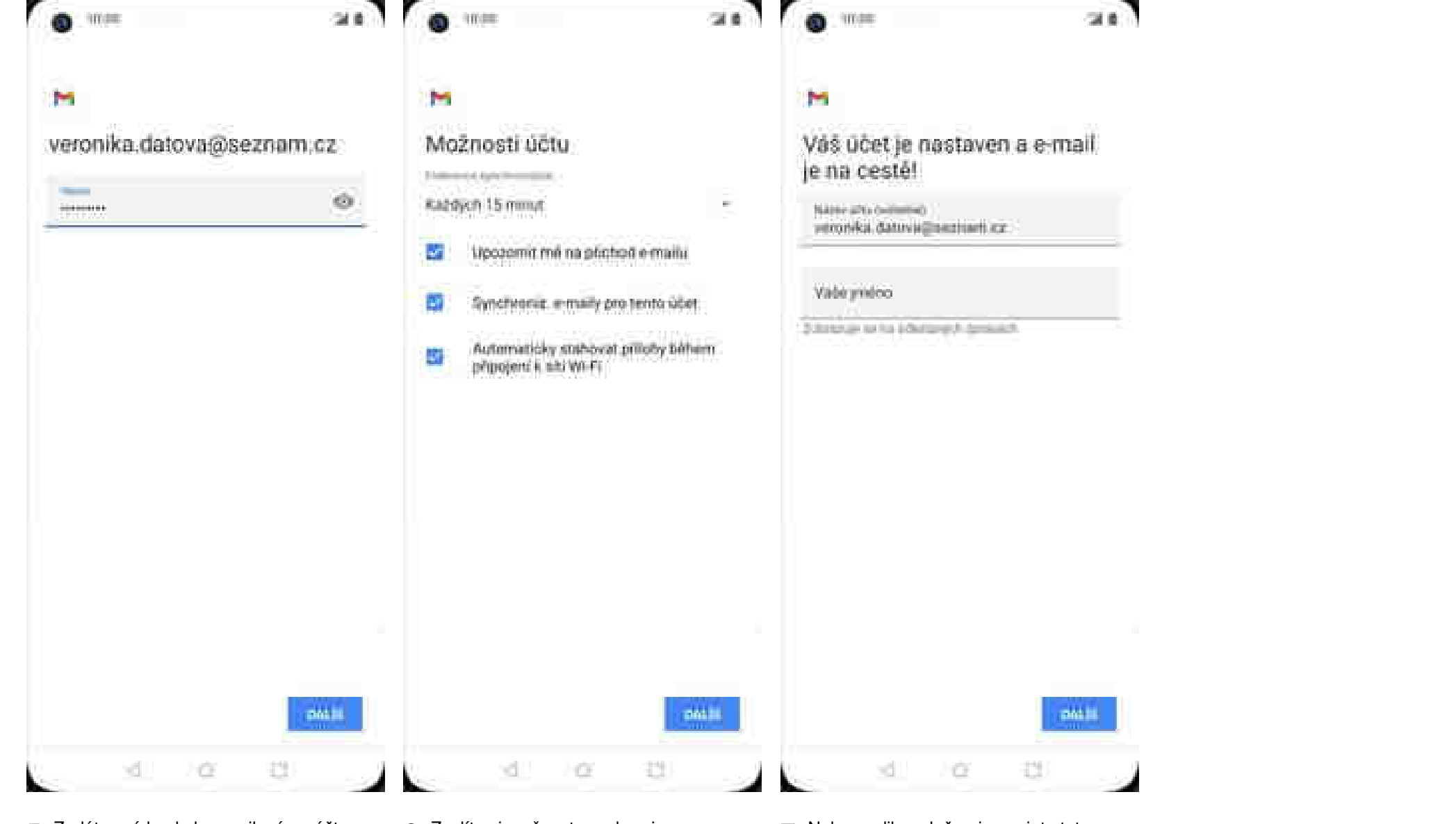

**5.** Zadáte své heslo k e-mailovému účtu.

**6.** Zvolíte si možnost synchronizace a stisknete tlačítko *DALŠÍ*.

7. Nakonec libovolně pojmenujete toto nastavení účtu.

Návod pro OnePlus 8T

### outlook.cz

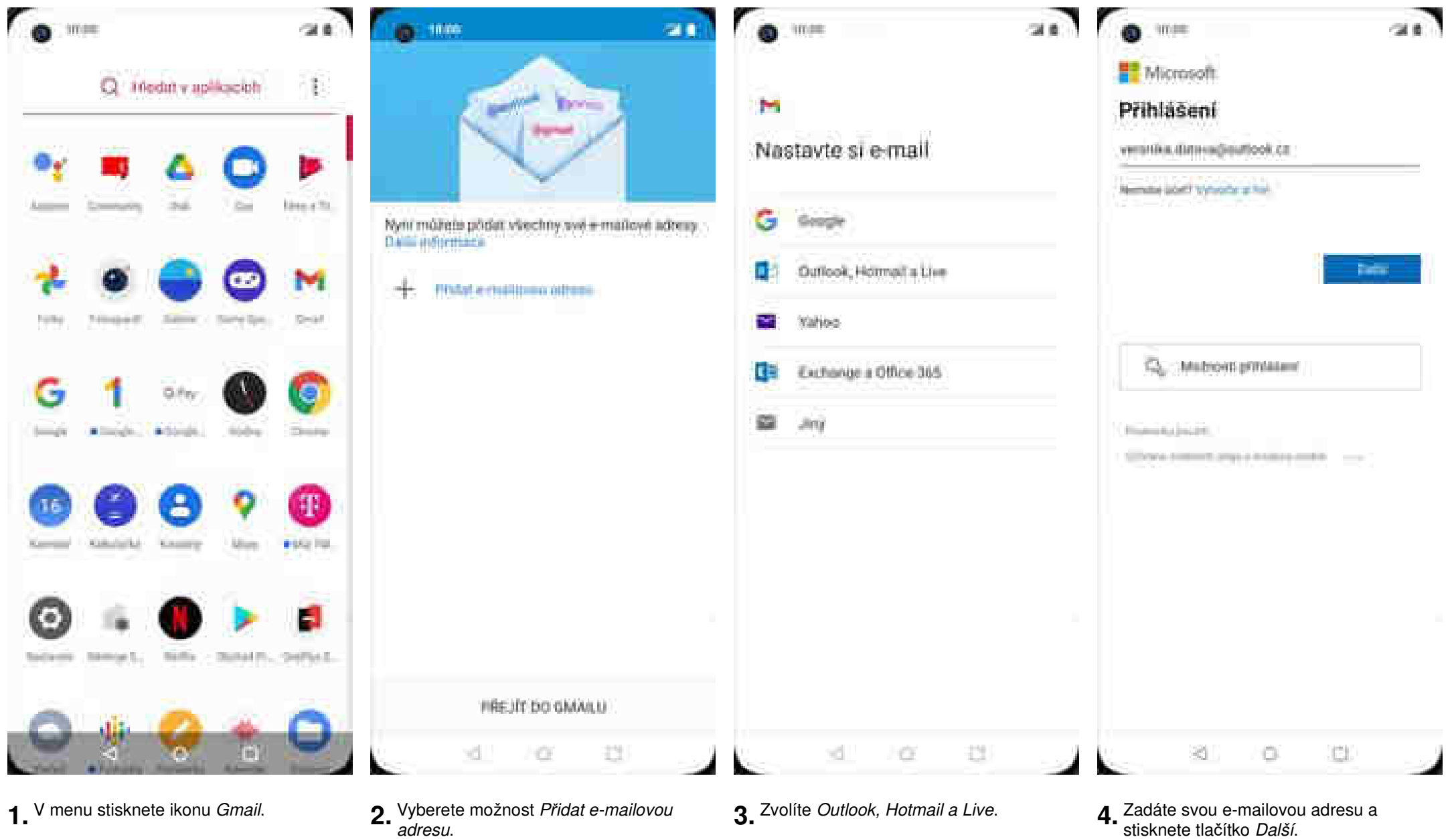

adresu.

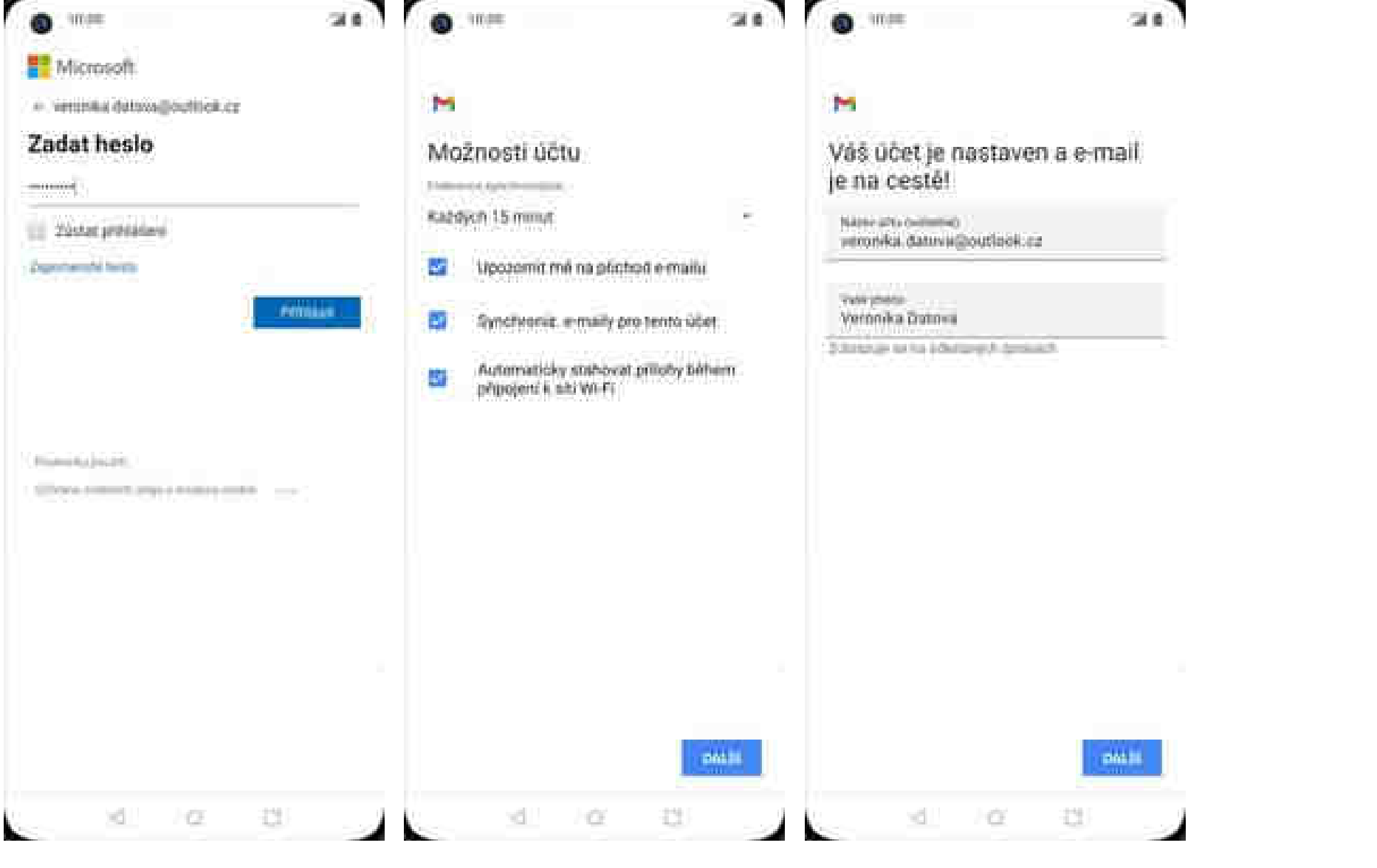

- **5.** Zadáte své heslo k e-mailovému účtu a stisknete tlačítko *Přihlásit*.
- **6.** Zvolíte si možnost synchronizace a stisknete tlačítko *DALŠÍ*.
- 7. Nakonec libovolně pojmenujete toto nastavení účtu.

## Zabezpečení

## Zapnutí PIN kódu

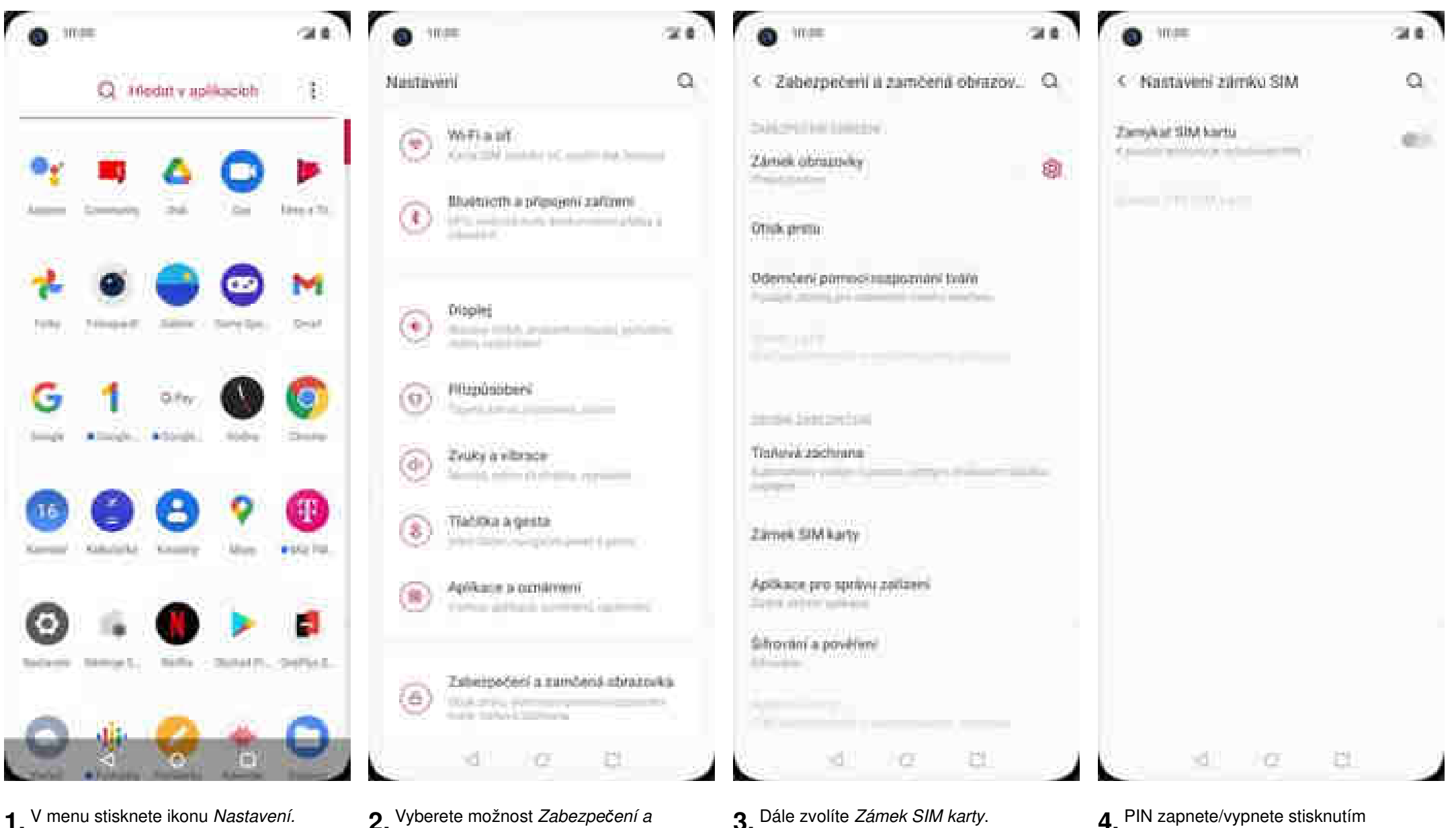

- 2. Vyberete možnost Zabezpečení a zamčená obrazovka.
- 3. Dále zvolíte Zámek SIM karty.
- **4.** PIN zapnete/vypnete stisknutím vypínače na konci řádku *Zamykat SIM* kartu.

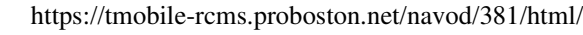

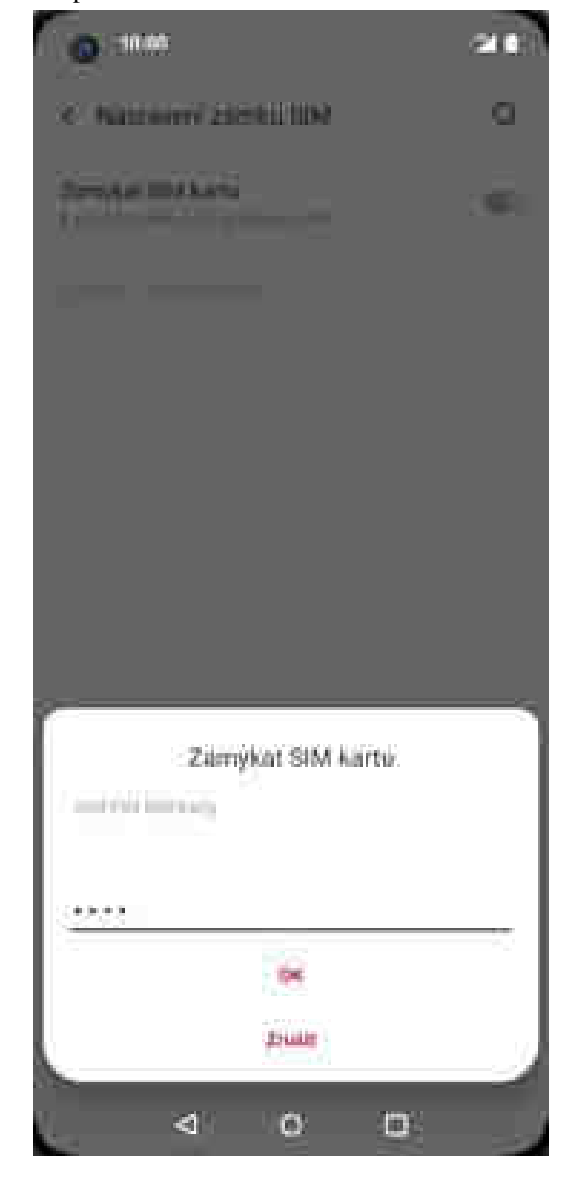

**5.** Nakonec zadáte váš PIN.

## Změna PIN kódu

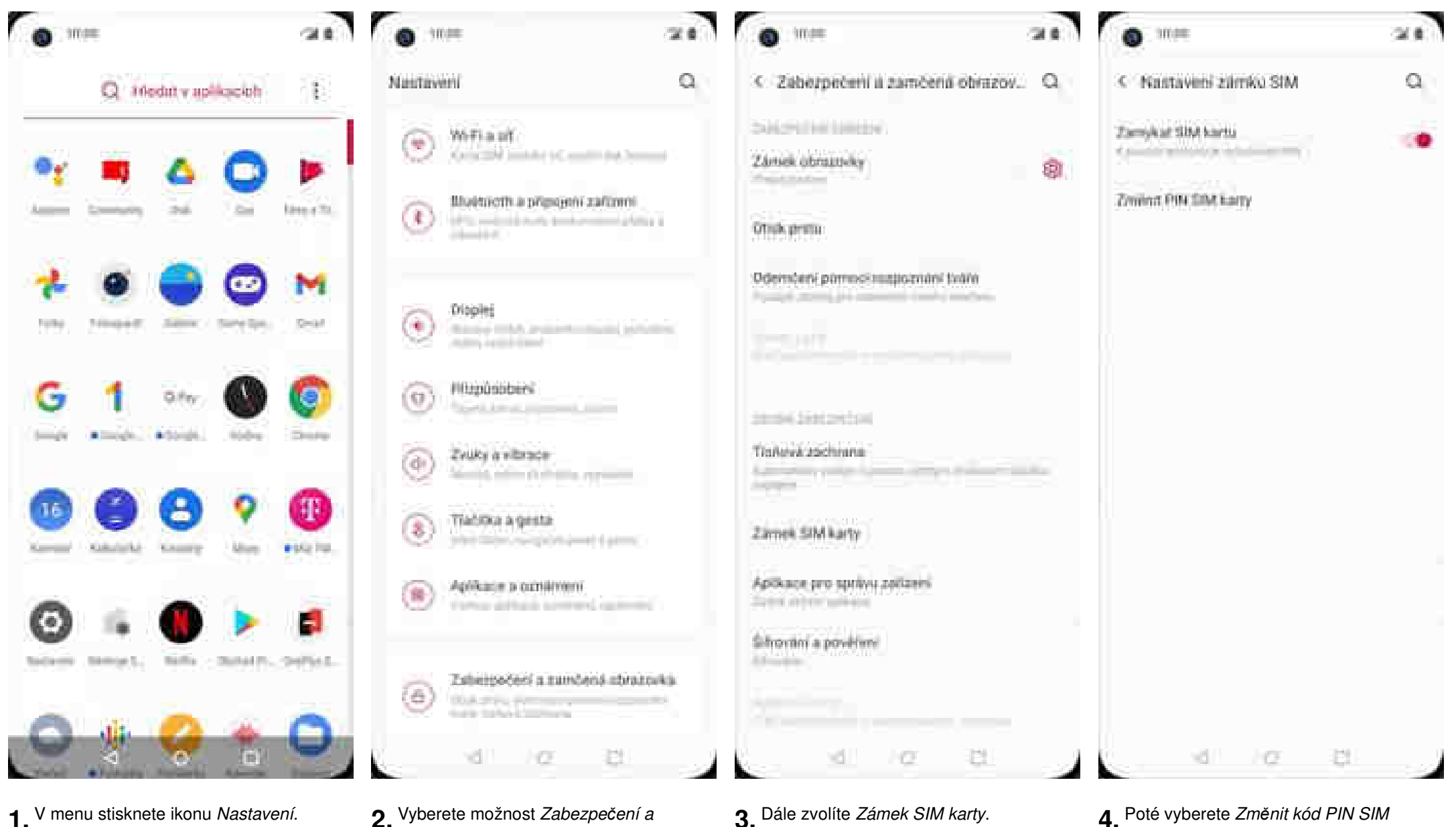

zamčená obrazovka.

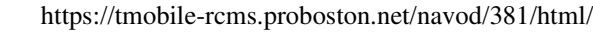

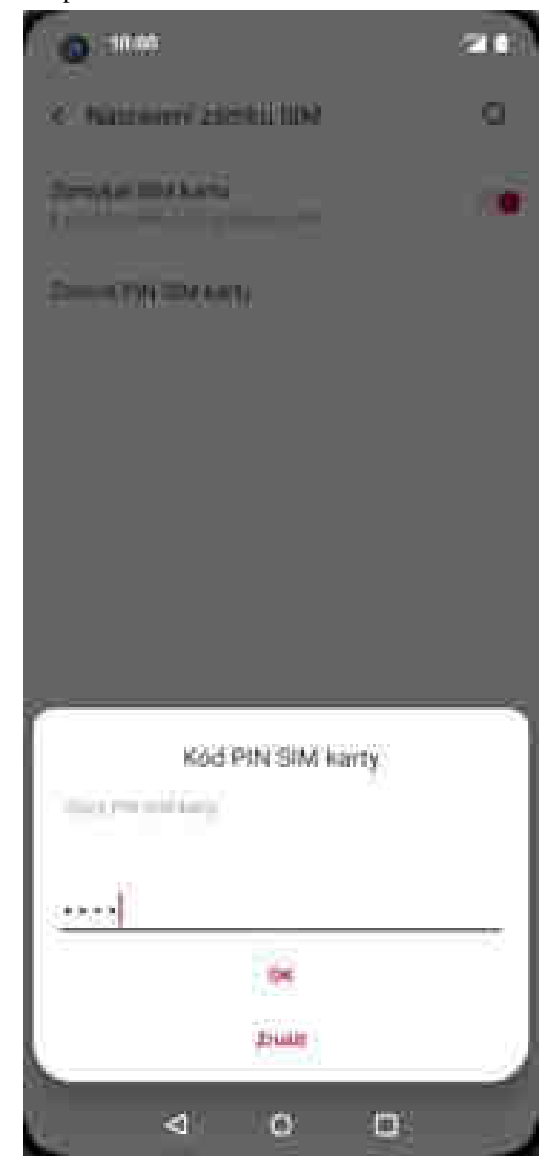

**5.** Nakonec zadáte aktuální a poté i nový PIN.

### Reset přístroje do továrního nastavení

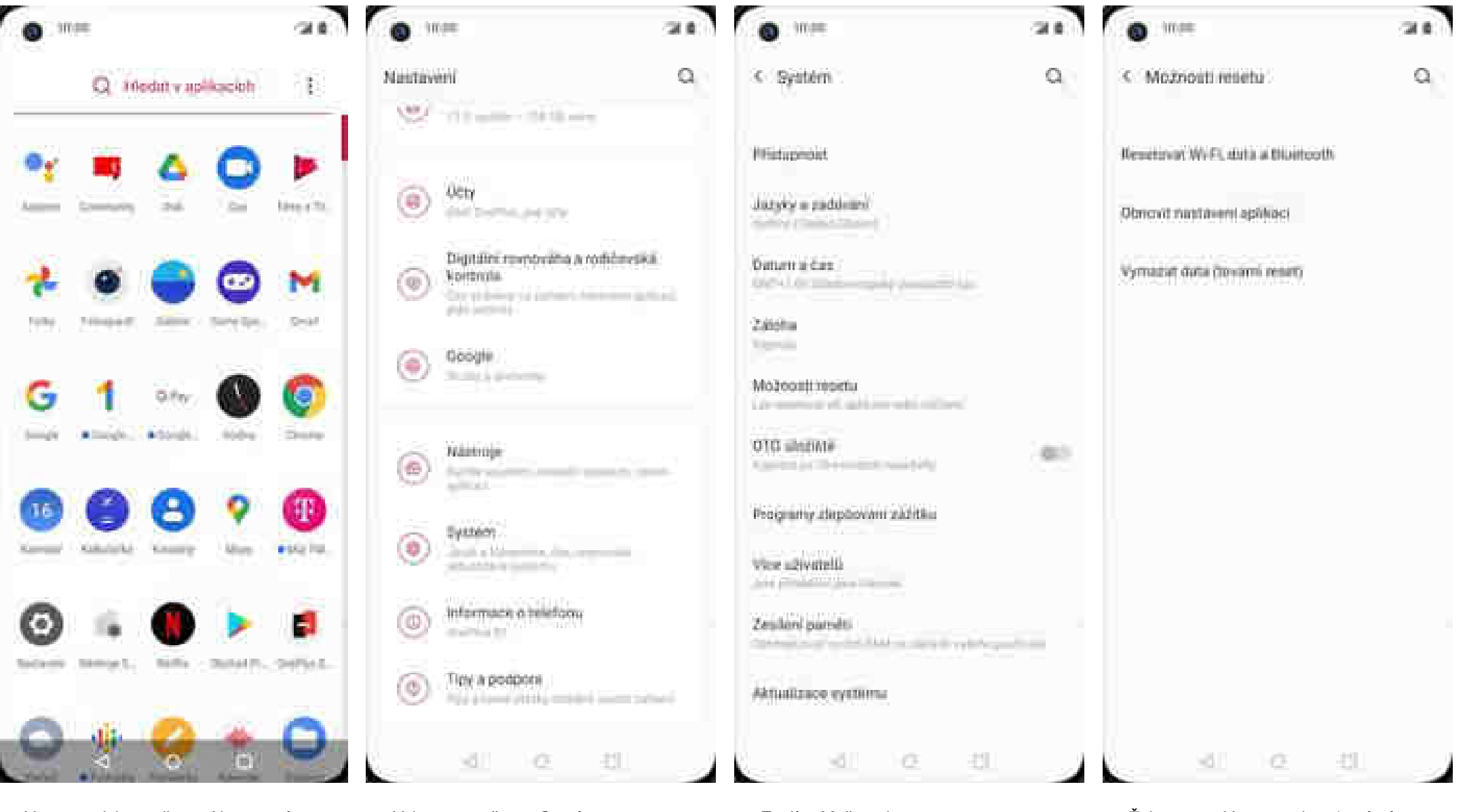

- 1. V menu stisknete ikonu Nastavení.
- 2. Vyberete možnost Systém.

**3.** Zvolíte *Možnosti resetu*.

**4.** Ťuknete na *Vymazat data (tovární reset).* 

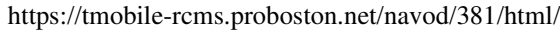

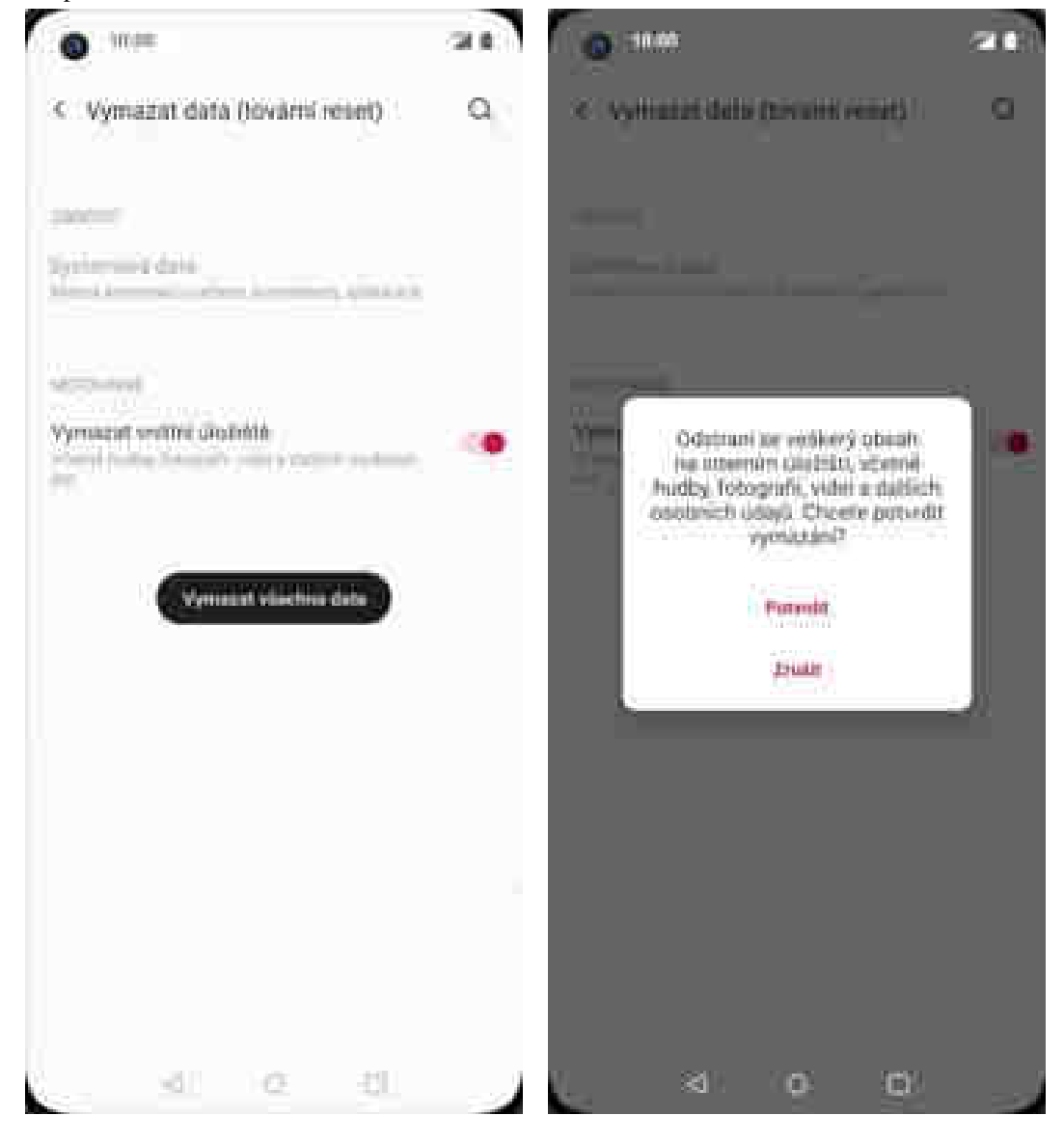

- **5.** Vymazání spustíte stiskem tlačítka *Vymazat všechna data*.
- **6.** Na závěr vše potvrdíte stisknutím *Vymazat všechna data*.

## Aplikace

### Založení účtu a stažení aplikace

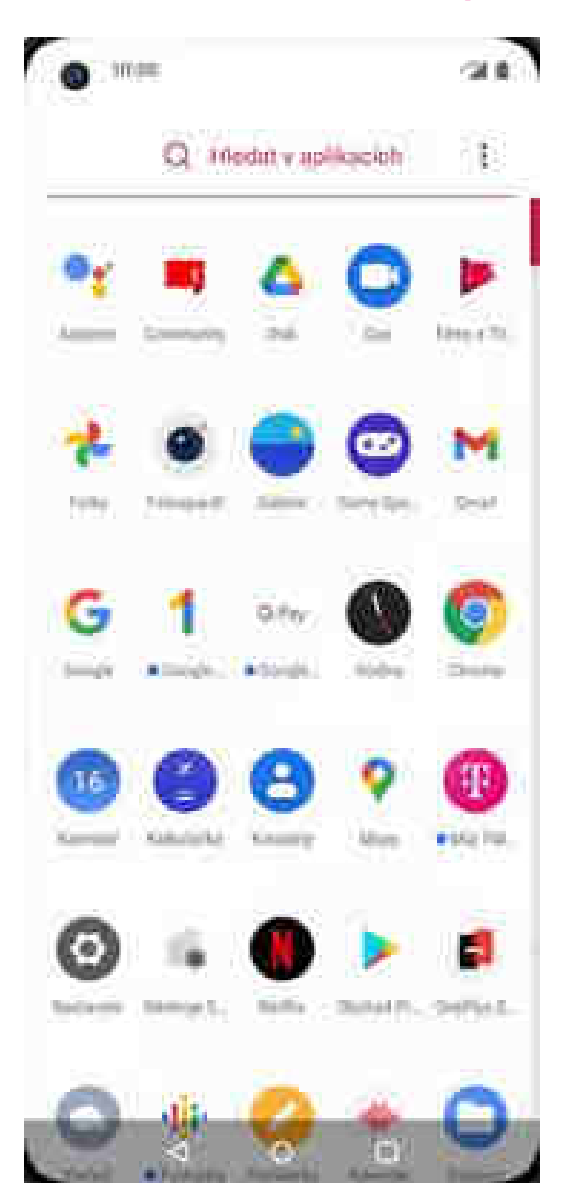

1. V menu stisknete ikonu *Obchod Play* a dále postupujte podle video návodu, který naleznete <u>zde</u>.

## Ostatní nastavení

36 of 41

### Pevná volba

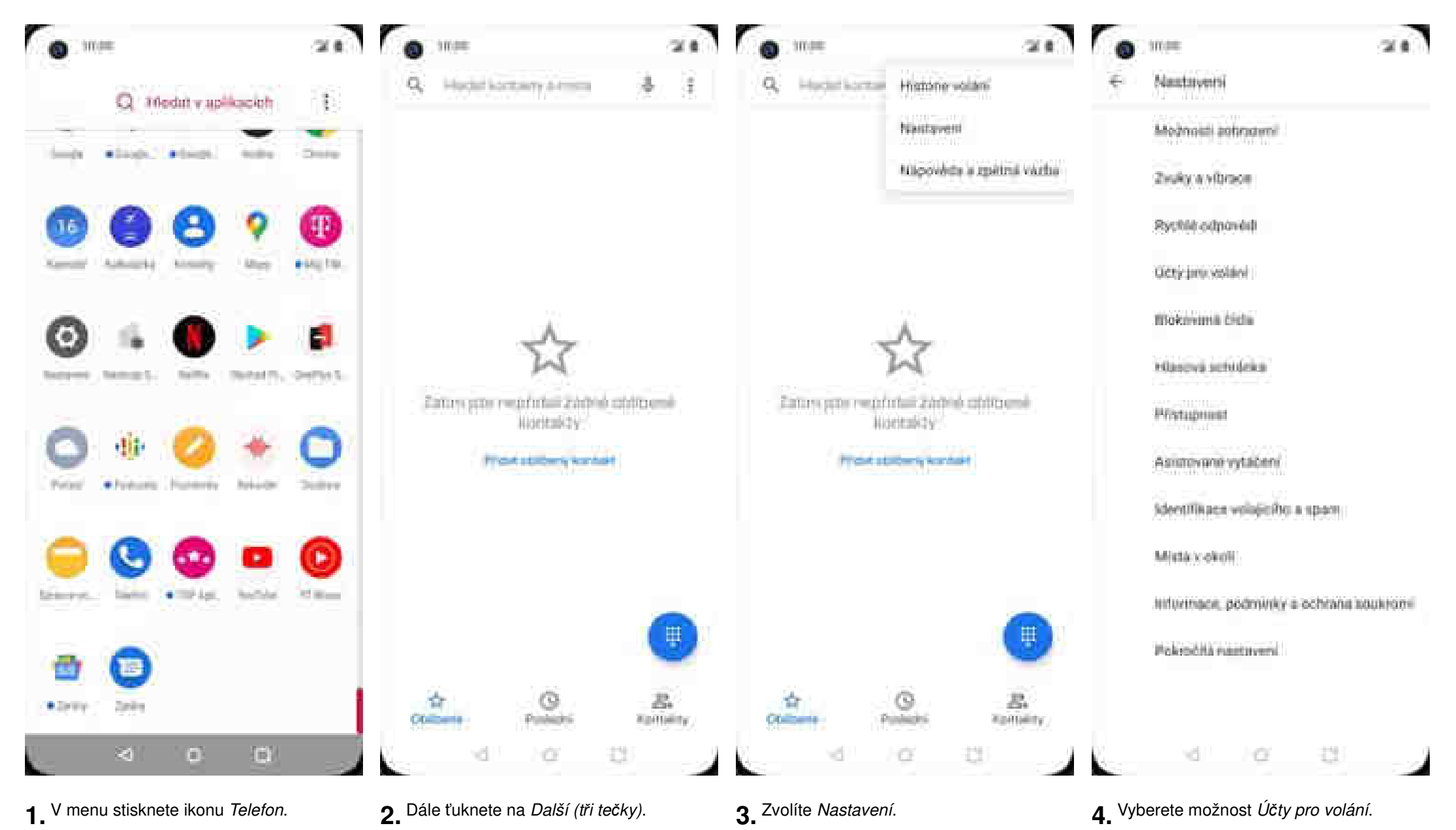

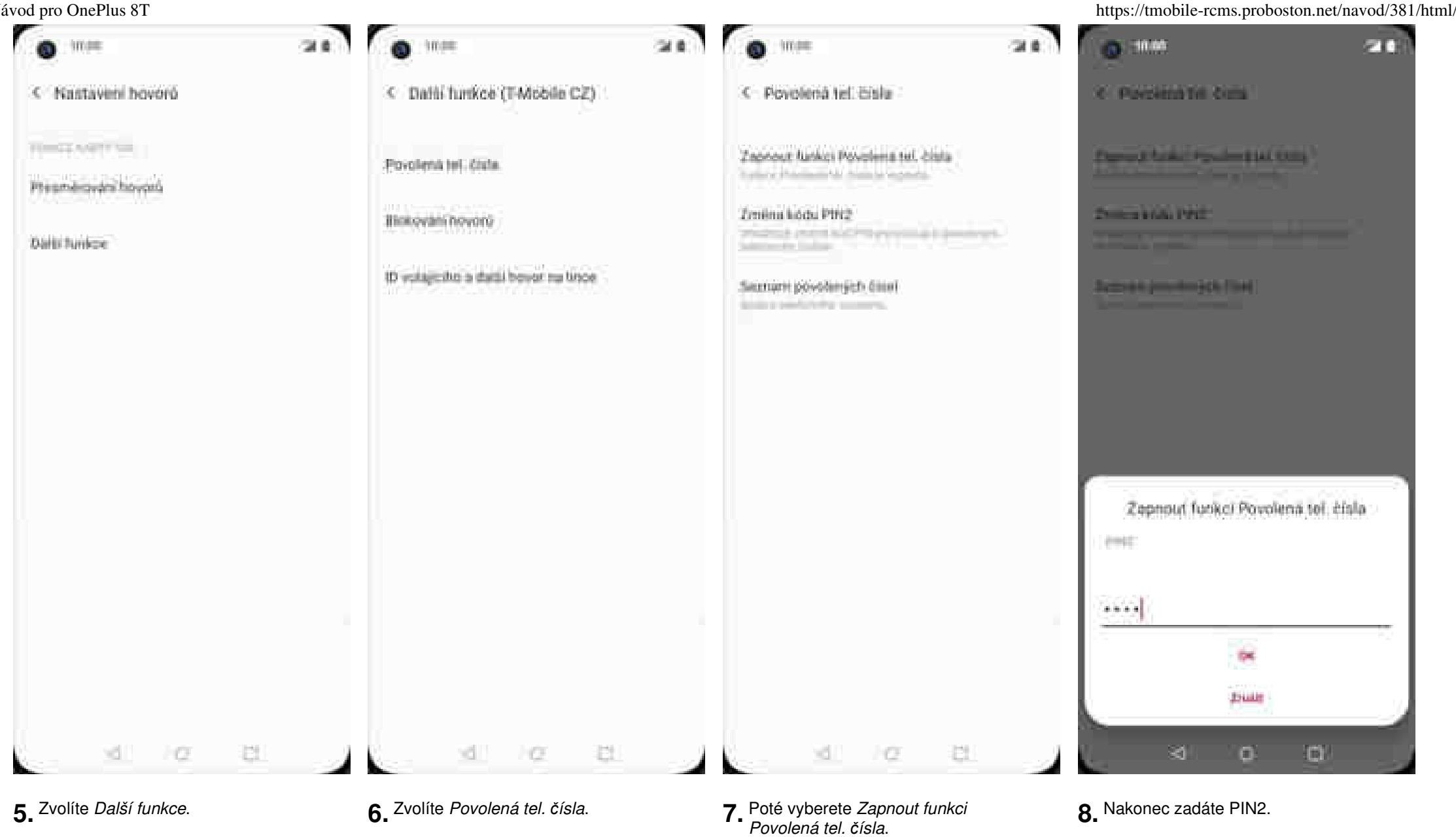

### Nastav. kontaktů v seznamu pevné volby

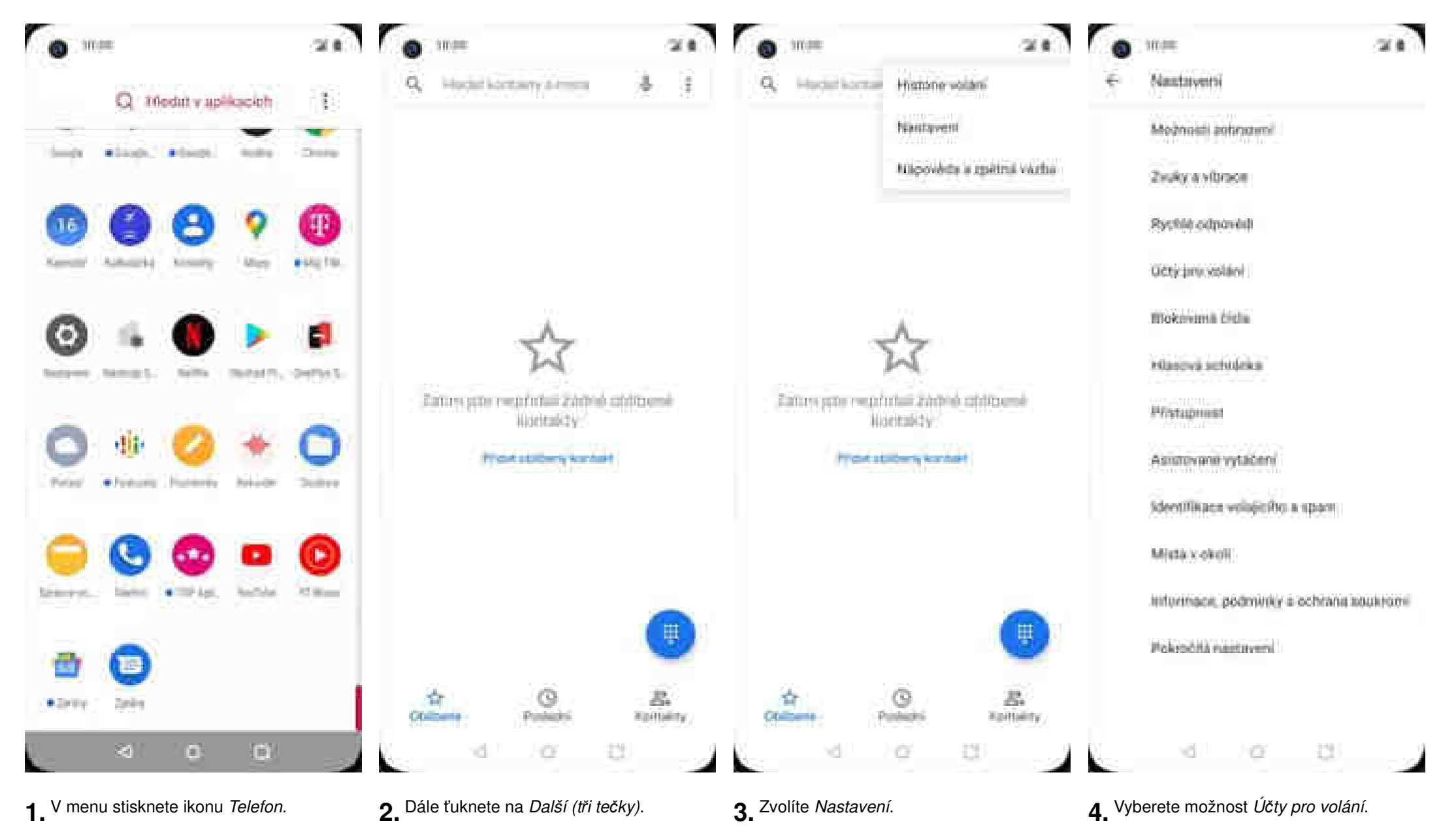

https://tmobile-rcms.proboston.net/navod/381/html/

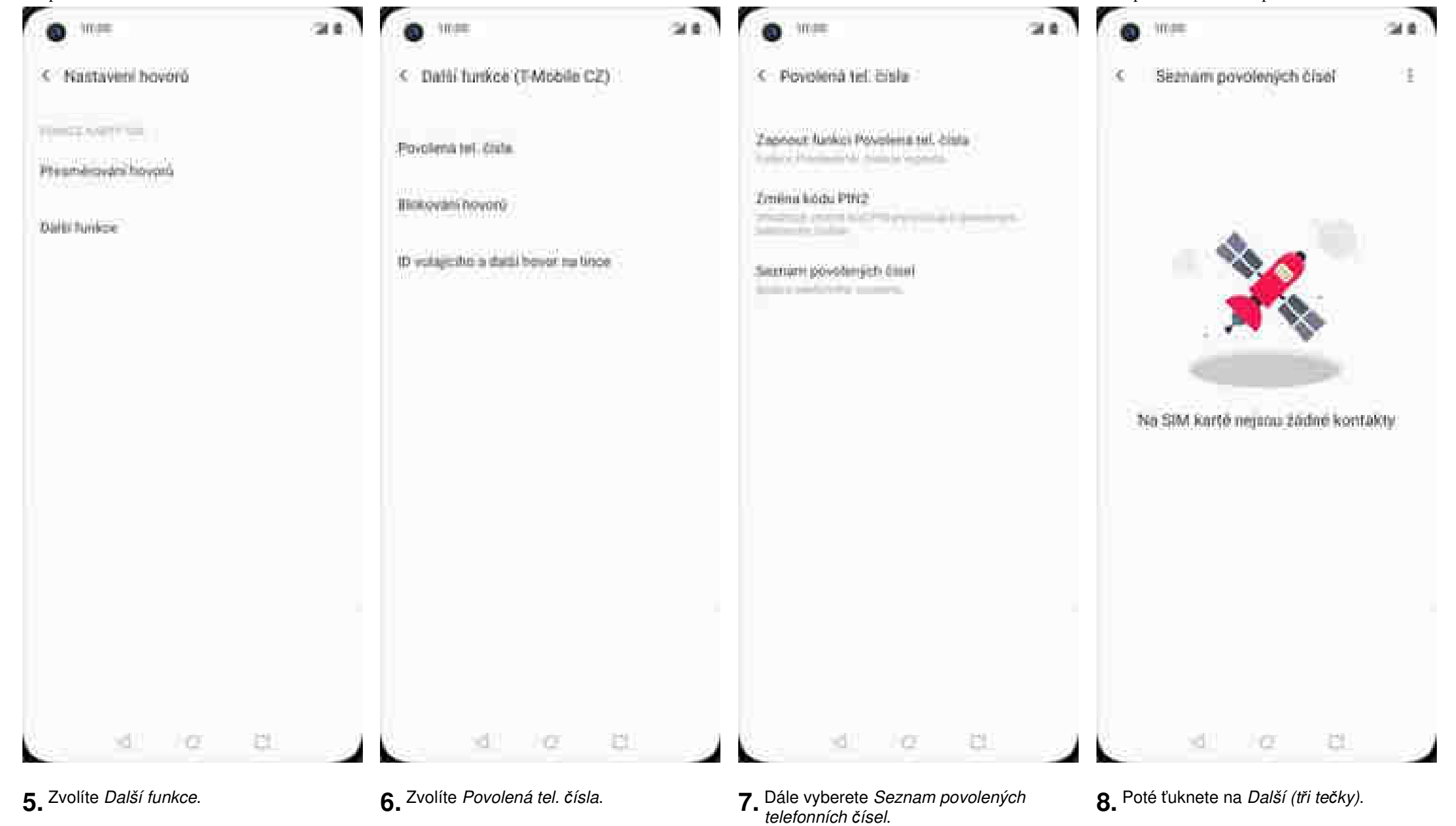

40 of 41

https://tmobile-rcms.proboston.net/navod/381/html/

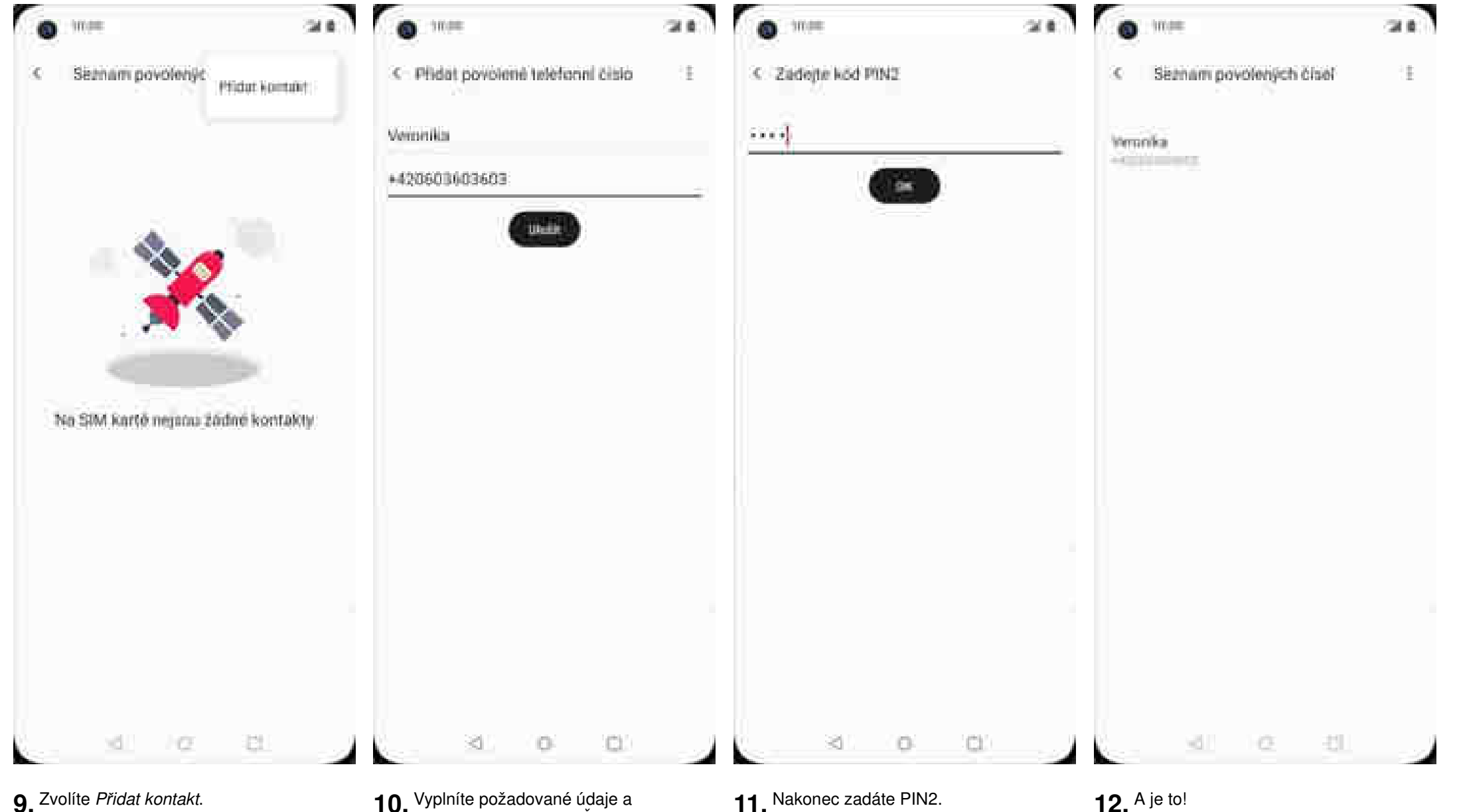

**10.** Vyplníte požadované údaje a stisknete tlačítko *ULOŽIT*.

11. Nakonec zadáte PIN2.

12. A je to!